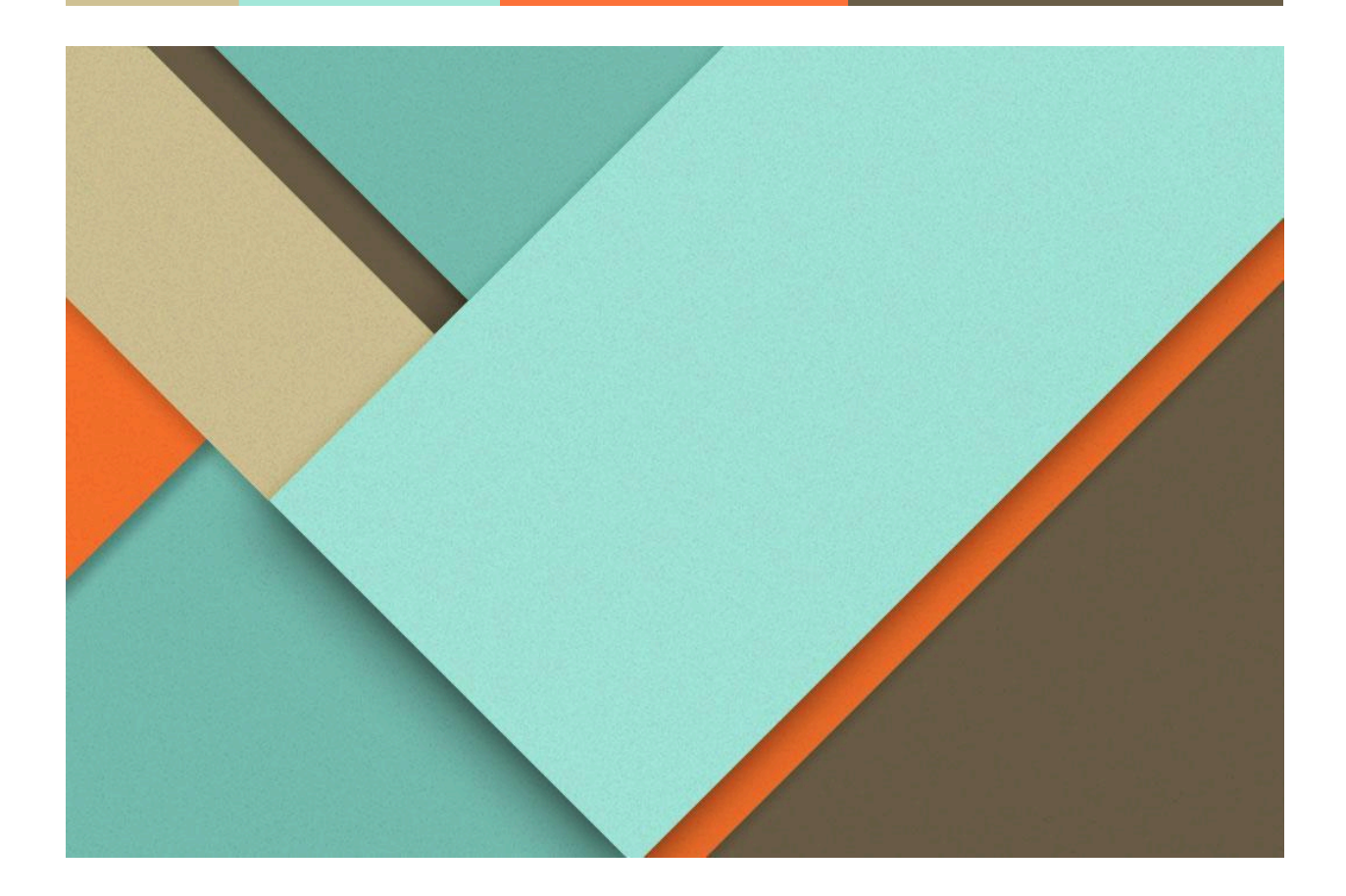

# Руководство пользователя eTime

18.11.2024

Учетная запись

Создание учётной записи

Вход в систему

Выход из системы

Сброс пароля

Настройки профиля

Рабочее пространство

Присоединение к существующему рабочему пространству

Выбор активного рабочего пространства

Выход из рабочего пространства

Настройки рабочего пространства

Настройки разрешений рабочего пространства

Меню проектов и досок

<u>Задачи</u>

Создание задачи

<u>Редактирование задачи</u>

Возможные действия над задачей

Вид Доска

Drag n Drop карточек задач

Вид Список

<u>Wiki</u>

<u>Страница «Wiki»</u> Окно «Создать новую страницу»

<u>Страница «Редактирование»</u>

## Учетная запись

Учётные записи eTime являются бесплатными и индивидуальными. Учётные записи eTime дают доступ к общим рабочим пространствам и организациям для совместной работы с другими пользователями eTime.

## Создание учётной записи

Вы можете зарегистрироваться в eTime и создать собственную рабочую область или принять приглашение на присоединение к рабочей области.

1. Чтобы создать учётную запись, перейдите на <u>сайт</u> (лендинг) и выберите "Попробовать бесплатно" или "регистрация"

| Эффективное решение задач и                                                                                                    |  |
|----------------------------------------------------------------------------------------------------|--|
| ЭКОНОМИЯ ВРЕМЕНИ С С ПИТЕ<br>Простая и многофункциональная<br>акосистема, упроцающая работу в команде<br>Влектранов госта<br>полосисить вестилино восталь, бежеская<br>кара не уребутств |  |
| Her gaugeser finne 100 pocalizer sentenati                                                                                                    |  |

Ввести адрес электронной почты (на 1 емейл можно создать только 1 учетную запись), уникальное имя пользователя (никнейм) и задайте пароль.

| <sup>©</sup> eTIN | IE                     | Уже есть вкоаунт? ВОЙТИ |
|-------------------|------------------------|-------------------------|
|                   | Регистрация            |                         |
|                   | Имя пользователя       |                         |
|                   | Email<br>Begyrre Email |                         |
|                   | Пароль Введите пароль  |                         |
|                   | ЗАРЕГИСТРИРОВАТЬСЯ     |                         |
|                   |                        |                         |
|                   |                        |                         |
|                   |                        |                         |

После этого необходимо подтвердить электронную почту в окне подтверждения эл. почты. На введенный при регистрации емейл будет выслано письмо с четырехзначным кодом, который необходимо ввести в окно подтверждения.

| Подтверждение<br>почты                                 |        |
|--------------------------------------------------------|--------|
| Î                                                      |        |
| Подтвердите код, отправленный на email<br>test@mail.ru |        |
| 1                                                      | /      |
| ПРОВЕРИТЬ<br>Выслать код повторно                      | $\sim$ |

- 2. Если вы получили приглашение в рабочую область на электронную почту:
- Откройте ссылку из письма с приглашением в браузере, который поддерживает eTime (chrome, firefox, yandex, safari).
- Нажмите кнопку Присоединиться

| <sup>⊘</sup> °eTIME |                                                                                                    |  |
|---------------------|----------------------------------------------------------------------------------------------------|--|
|                     | Приглашение<br>присоединиться<br>к рабочей области                                                           |  |
|                     |                                                                                                    |  |
|                     | Пользователь Oleg Kashin<br>пригласи(а) Вас присодниглься к рабочей области<br>Воркопейс 1<br>пячкоединиться |  |
|                     |                                                                                                    |  |
|                     |                                                                                                    |  |

- 3. Если вы получили приглашение в рабочую область в виде ссылки:
- Перейдите по ссылке, после чего Вам будет предложено авторизоваться либо создать аккаунт (см. п.1)
- После этого вы автоматически присоединитесь к рабочей области, ссылка из которой была сформирована

## Вход в систему

Чтобы войти в eTime, перейдите на <u>сайт (</u>лендинг) и выберите "войти"

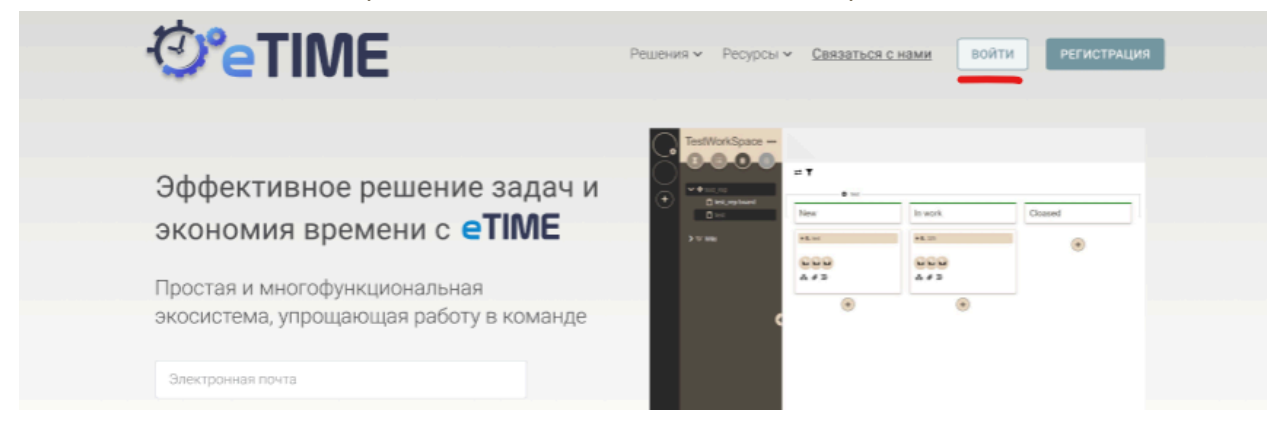

Для авторизации необходимо ввести емейл и пароль

| 12 Po TIN |                |               |
|-----------|----------------|---------------|
|           |                | Нет аккаунта? |
|           |                |               |
|           |                |               |
|           |                |               |
|           |                |               |
|           |                |               |
|           | Авторизация    |               |
|           | feed.          |               |
|           | Beegure Email  |               |
|           | Пароль         |               |
|           | Введите пароль |               |
|           |                |               |
|           | войти          |               |
|           | Забыли пароль2 |               |
|           |                |               |
|           |                |               |
|           |                |               |
|           |                |               |
|           |                |               |
|           |                |               |

После авторизации происходит переход на главную страницу активного воркспейса, если информация о ней не сохранилась

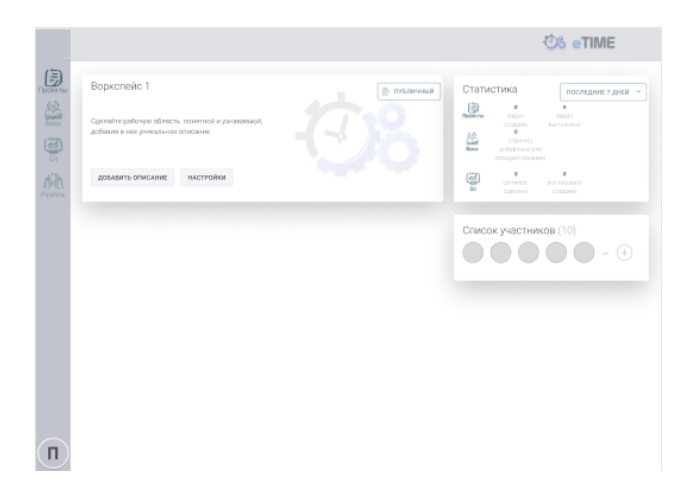

в ином случае по умолчанию открывается страница профиля пользователя

| ←<br>Профиль   | пользователя                                                                                                   |                                                               |                                                                  |                                                                                                    |                    |
|----------------|----------------------------------------------------------------------------------------------------|---------------------------------------------------------------|------------------------------------------------------------------|----------------------------------------------------------------------------------------------------|--------------------|
| Таныя юля      | Reposedate-east garman<br>Hendelan<br>Sheven<br>Hendelandesopterin<br>Sheven Sacharan<br>Ernol<br>Bestgenation | Настройни кано<br>Язык<br>Руссий<br>Формат даты<br>инийд/удуу | а и прамени<br>Пременкоп зона<br>Мориав<br>Формат сремени<br>24h | настройна оповациний<br>Тапурадскатий<br>Вое сообщений<br>Бороку уведонг/ский<br>напудийдень / 05:00-10:00<br>Отеланть все уведонг/ския | deparymental<br>La |
| НАСТРОЙКИ ПРОВ | ed the                                                                                                    |                                                               |                                                                  |                                                                                                    |                    |
| Приглашения    | в рабочие области                                                                                              | $\otimes$                                                     |                                                                  |                                                                                                    |                    |
| Последние а    | эктивности                                                                                                    |                                                               |                                                                  |                                                                                                    |                    |
|                |                                                                                                    |                                                               |                                                                  |                                                                                                    |                    |
|                |                                                                                                    |                                                               |                                                                  |                                                                                                    |                    |

#### Выход из системы

Для выхода из системы необходимо нажать пкм на иконку профиля в левом нижнем углу меню или лкм на иконку "шестеренка" и выпадающем списке выбрать "выйти"

| J                  | Рабочие области (+)                                             |
|--------------------|-----------------------------------------------------------------|
| (+)                | $\overbrace{\times \times \times \times \times}$                |
| 🐓 Мои задачи       | и активности                                                    |
| Мои настр          | ойки ет отображаться здесь по мере использования продуктов ЕТАІ |
| Политика конфиденц | иальности                                                       |
| Выйти              |                                                                 |

При выходе из eTime logout происходит только на одном устройстве, выход на всех только при смене пароля. После выхода из системы пользователю отображается страница авторизации.

## Сброс пароля

Если вы забыли пароль или хотите сменить его, то можете сбросить его на странице входа в систему.

| Авторизация    |  |
|----------------|--|
| Email          |  |
| Введите Email  |  |
| Пароль         |  |
| Введите пароль |  |
| войти          |  |
| 2efury manual  |  |
|                |  |
|                |  |
|                |  |
|                |  |

Нажмите ссылку Забыли пароль? на странице для входа и следуйте подсказке на следующей странице.

| <b><sup>C</sup>eTIME</b> | ВОЙТИ РЕГИСТРАЦИЯ |
|--------------------------|-------------------|
|                          |                   |
|                          |                   |
| Забыли пароль?           |                   |
| Email<br>Beegurte Email  |                   |
| ОТПРАВИТЬ ССЫЛКУ         |                   |
|                          |                   |

Введите email и нажмите "отправить ссылку", после чего при наличии пользователя в системе появится сообщение об успешности отправки инструкций восстановления пароля на почту. В случае отсутствия пользователя в системе - валидационное сообщение о том что "данный пользователь не зарегистрирован в системе"

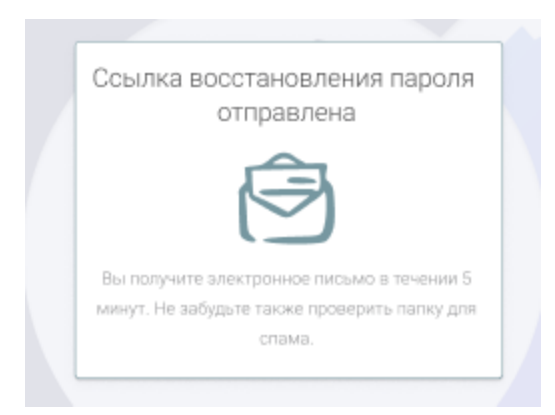

Найдите в своём почтовом ящике сообщение от eTime о сбросе пароля. В этом сообщении будет приведена ссылка, перейдя по которой, вы можете войти в свою учётную запись и создать новый пароль.

| Установка па         | роля |  |
|----------------------|------|--|
| Пароль               |      |  |
| Введите пароль       |      |  |
| Подтверждение пароля |      |  |
| Подтвердите пароль   |      |  |
| СОХРАНИТЬ            |      |  |

После ввода корректных данных в поля и клика по кнопке "Сохранить" происходит переход на экран "пароль сохранен" и далее требуется повторная авторизация с новым паролем

| Настройк        | и профиля                       |      |                         |                   |                               |            |    |
|-----------------|---------------------------------|------|-------------------------|-------------------|-------------------------------|------------|----|
| Steven          | Имя пользователя                |      |                         |                   |                               | 0          | R. |
|                 | Steven Buchanan                 |      |                         |                   |                               | C          |    |
| 100             | Email<br>test@mail.ru           |      |                         |                   | подтверя                      | қден 🕑     | 2  |
|                 | Номер телефона                  |      |                         |                   |                               |            | 5  |
|                 | +7(952)123-22-43<br>Пароль      |      |                         |                   |                               | 0          | 6  |
|                 |                                 |      |                         |                   |                               | C          |    |
| Темкая тема     |                                 |      |                         |                   |                               |            |    |
|                 |                                 |      |                         |                   |                               |            |    |
|                 | В отпуске 🗸                     |      |                         |                   |                               |            |    |
| Двухфакторна    | я авторизация (2                | FA)  |                         |                   |                               |            |    |
| Email           |                                 |      |                         |                   |                               |            |    |
|                 | Lasherman resettes her uhe an   |      |                         |                   |                               |            |    |
|                 | sollow cottandorthers a storthy |      |                         |                   |                               |            |    |
| Настройки даь   | JKS M PDAMAUM                   |      |                         |                   |                               |            |    |
| Язык            | Русский ч                       |      |                         |                   |                               |            |    |
| Временная зона  | Москва                          |      |                         |                   |                               |            |    |
|                 | 24h 👻                           |      |                         |                   |                               |            |    |
|                 | dd/mm/www                       |      |                         |                   |                               |            |    |
| Увеломления     |                                 |      |                         |                   |                               |            |    |
| Тип уведомлений | Все события                     | {"eo | зможные варнанты выбора | : Все события, Пр | ямые упоминания, Отключить уз | едомления} |    |
|                 | Каждый день 🗸                   |      | 08:00                   | ¥ 10              | 19:00 ~                       |            |    |
|                 |                                 |      |                         |                   |                               |            |    |
|                 |                                 |      |                         |                   |                               |            |    |

## Настройки профиля

Настройки профиля служат для задания параметров учетной записи. Для перехода к настройкам профиля необходимо нажать на иконку профиля в левом нижнем углу меню и выпадающем списке выбрать "мои настройки"

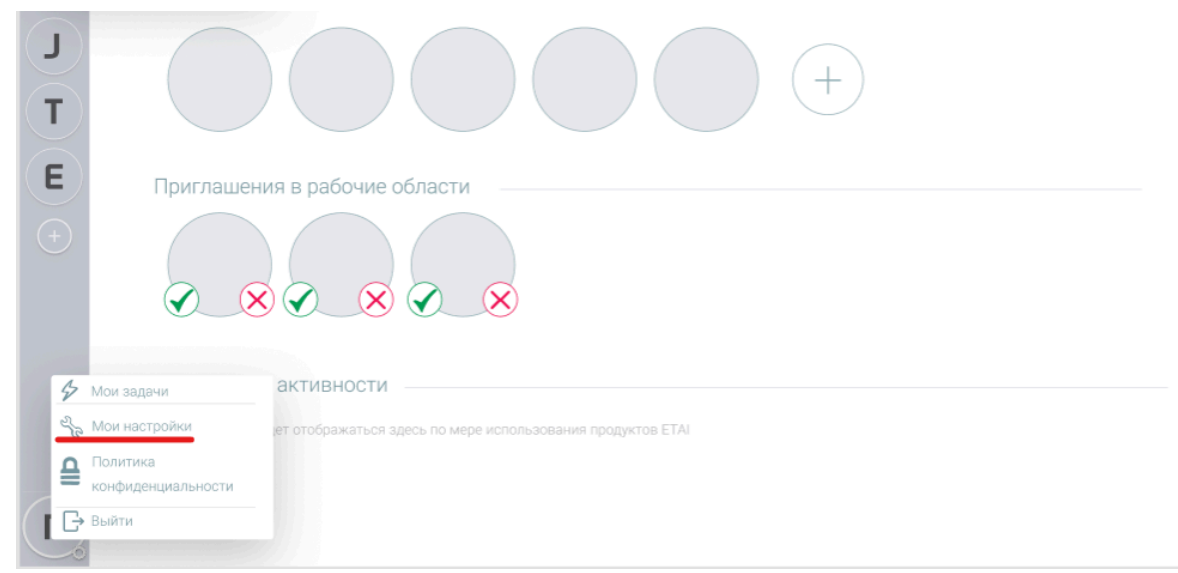

В настройки профиля также можно перейти с главной страницы приложения.

| В             |                  |                                                             |                                    |                                         |                                                                                 | 😳 etime                |
|---------------|------------------|-------------------------------------------------------------|------------------------------------|-----------------------------------------|---------------------------------------------------------------------------------|------------------------|
| 6             | ←<br>Профиль п   | юльзователя                                                 |                                    |                                         |                                                                                 |                        |
| A Contraction |                  | Персональные данные<br>Нихнійи<br>Steven                    | Настройки коыка<br>Язык<br>Русский | а и аремени<br>Временная зана<br>Маркия | настройки апсаещений<br>Тип узерхильний<br>Все сообщения                        | Заун улсдонтсынд<br>Да |
|               | Темная тема      | Hve non-soostese<br>Steven Buchanan<br>Emol<br>test@mail.ru | Dopkar gana<br>mm/dd/ggyy          | Сормат времени<br>2ф                    | Время унадрастичной<br>кождый день / 08:00 - 19:00<br>Отключить все уведовление |                        |
| Ba            | настройки проемл | 758                                                         |                                    |                                         |                                                                                 |                        |
|               | Рабочие облас    | ти                                                          |                                    |                                         |                                                                                 |                        |
|               |                  |                                                             |                                    |                                         | (+)                                                                             |                        |

В окне настроек профиля имеется несколько групп управления различными персональными настройками:

**Персональные данные** - здесь задаются основные сведения для профиля (фотография, email, имя пользователя, номер телефона и пароль), а также можно выбрать тему или указать, например, что вас нет на месте с помощью статуса (текстовое поле)

#### Настройки профиля

| Steven                                                                                                    | Персональные данные                 |                |
|----------------------------------------------------------------------------------------------------|-------------------------------------|----------------|
| (And the second second | Имя пользователя<br>Steven Buchanan | C              |
|                                                                                                    | Email<br>test@mail.ru               | подтвержден 🕐  |
|                                                                                                    | Номер телефона<br>+7(952)123-22-43  | не подтвержден |
|                                                                                                    | Пароль                              | C              |
| Темная тема                                                                                                    |                                     |                |
| Статус                                                                                                    | В отпуске 👻                         |                |

Для того, чтобы изменить аватарку, необходимо лкм нажать на иконку "фотоаппарат", в появившемся окне - выбрать файл с фото

|        | филя       |                                                                         |     |
|--------|------------|-------------------------------------------------------------------------|-----|
| Steven |            |                                                                         |     |
|        |            |                                                                         | EX  |
|        |            | Загрузка новой фото                                                     | ×   |
|        | Коллегам ( | будет проще узнать вас, если вы загрузите свою настоящую<br>фотоговфию. |     |
|        | Вы мож     | кете загрузить изображение в формате JPG, GIF или PNG.                  |     |
|        |            |                                                                         | - 1 |
|        |            | BUGRATS GARAT                                                           | - 1 |
|        |            |                                                                         |     |
|        |            |                                                                         |     |
|        |            |                                                                         |     |
|        |            |                                                                         |     |
|        | Hoosaa 👻   |                                                                         |     |

и отредактировать отображаемую область на фотографии и нажать "сохранить"

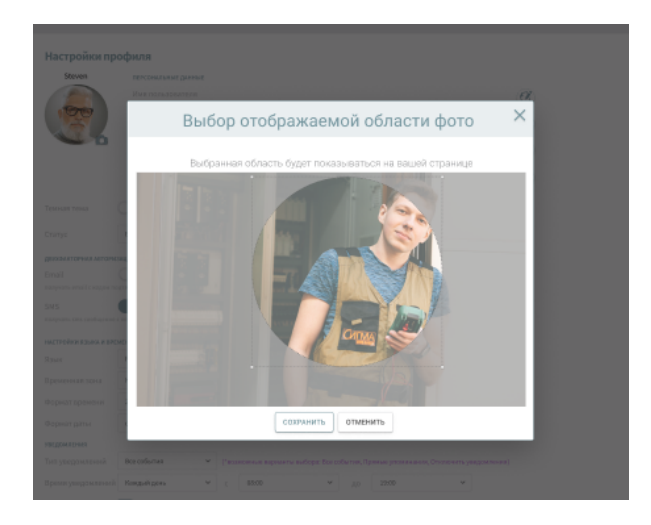

**Двухфакторная авторизация** - устанавливается двухфакторная email авторизации, при которой на указанную эл почту отправляется email с кодом подтверждения каждый раз при авторизации

| Двухфакторная ав       | вторизация (2 | 2FA)       |                |
|------------------------|---------------|------------|----------------|
| Email                  |               |            |                |
| получать email с кодом | подтверждения | каждый раз | при авторизаци |

**Настройки языка и времени** - группа параметров управления языком интерфейса приложения, форматом времени и даты и текущей временной зоны. эти параметры влияют на язык и дату отображаемую в интерфейсе приложения

| Настройки языка и в | ремени     |   |
|---------------------|------------|---|
| Язык                | Русский    | ~ |
| Временная зона      | Москва     | ~ |
| Формат времени      | 24h        | ~ |
| Формат              | dd/mm/yyyy | ~ |

**Уведомления** - в этом разделе можно настроить типы получаемых уведомлений (Все события, Прямые упоминания, Отключить уведомления) и время срабатывания оповещений. В данном случае речь идет о push-уведомлениях и всплывающих уведомлениях внутри приложения.

| Уведомления         |             |   |       |   |    |       |   |
|---------------------|-------------|---|-------|---|----|-------|---|
| Тип уведомлений     | Все события | ~ |       |   |    |       |   |
| Время уведомлений   | Каждый день | ~ | 08:00 | ~ | до | 19:00 | ~ |
| Звук<br>уведомлений | D           |   |       |   |    |       |   |

Если уведомление приходит вне установленного времени, то оно не отобразится в качестве push-уведомления или всплывающего уведомления, но вы всегда можете просмотреть его в правом нижнем углу персональных уведомлений. *По умолчанию уведомления отключены.* 

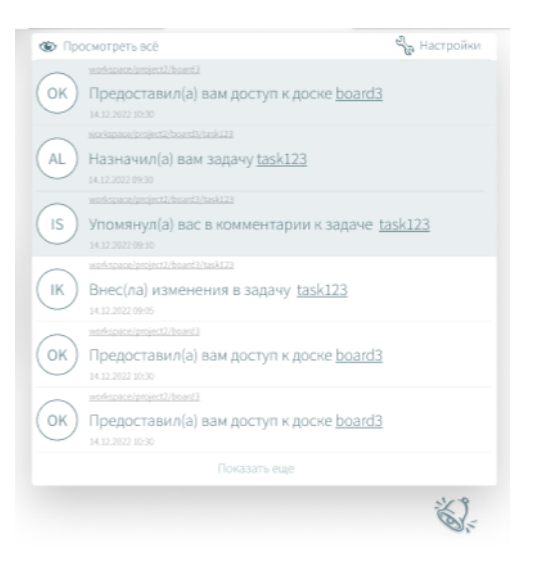

Все измененные данные будут сохранены после нажатия по кнопке "Сохранить".

## Рабочее пространство

С помощью одной учетной записи eTime можно создать несколько рабочих пространств или присоединиться к ним для выполнения работы совместно с различными группами пользователей eTime. Эти рабочие пространства, к которым вы относитесь, представляют собой самостоятельные сущности, каждая из которых отличается своим собственным уникальным составом людей, проектов, досок и задач.

Поскольку каждое рабочее пространство являются самостоятельными сущностями, ваши коллеги не могут видеть другие рабочие пространства и организации, к которым вы относитесь, и наоборот: вы не можете видеть другие рабочие пространства и организации, к которым относятся ваши коллеги.

Рабочее пространство — это объединение людей для совместной работы над проектами и задачами. Рабочие пространства могут использоваться любой группой людей и не требуют наличия общего корпоративного почтового домена.

| В                      |                                                                                                    | 😳 etime                 |
|------------------------|----------------------------------------------------------------------------------------------------|-------------------------|
| 3                      | ←—<br>Профиль пользователя                                                                                                    |                         |
| Вики                   | Герсональные данные Настройки квыка и времени настройки опоевдений<br>Ничейи Влик Влик Времения зоа Все сообщения<br>Риск пользователя Формат времени Всима ундомлиний                                              | Заук уведскитений<br>Да |
| Git                    | телерууу 24л кадаалден / 1930 - 1930<br>Темпая яма телеринан телерууу 24л кадаалден / 1930 - 1930<br>Темпая яма телеринан телеринан телеринан телеринан телеринан телеринан телеринан телеринан телеринан телеринан |                         |
| <b>沙</b> 德<br>Pipeline | настройки проеиля                                                                                                    |                         |
|                        | Рабочие области<br>Приглашения в рабочие области<br>С С С С С С С С С С С С С С С С С С С                                                                                                     |                         |
|                        | Последние активности                                                                                                    |                         |
| П                      |                                                                                                    |                         |

#### Присоединение к существующему рабочему пространству

Чтобы присоединиться к рабочему пространству, необходимо попросить участника пригласить вас

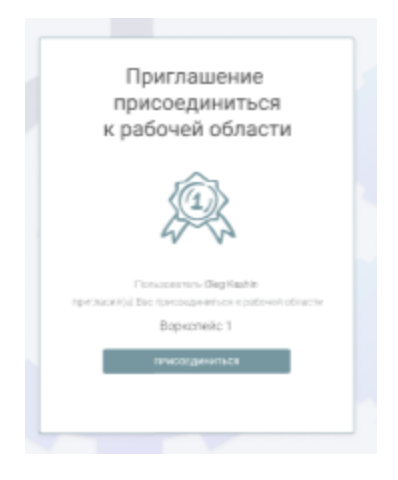

При нажатии на кнопку присоединиться логика такая же как после авторизации, только дополнительно в список рабочих пространств пользователя добавляется еще рабочее пространство текущего приглашения и оно устанавливается активным.

Также присоединиться к рабочему пространству можно, по ссылке приглашения, которая формируется в рабочей области из окна приглашений.

T.e. фактически после клика на кнопку присоединиться или при переходе по ссылке добавляется новый воркспейс в список воркспейсов, он устанавливается активным и открывается главная страница активного воркспейса

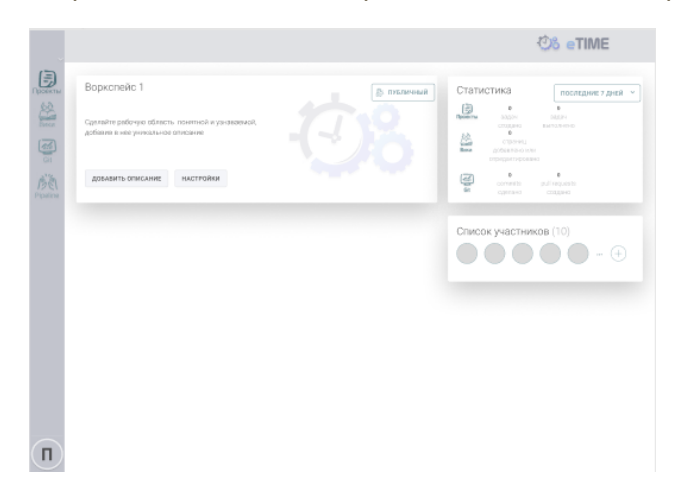

## Выбор активного рабочего пространства

 При нажатии на иконку раскрытия вертикального выпадающего списка рабочих областей (пкм на иконке воркспейса либо лкм на иконке дропдаун элемента) из списка можно выбрать активный воркспейс - т.е. такой воркспейс с которым мы далее планируем работать. активный воркспейс может быть только 1, но его можно сменить в любой момент времени.

| В                                                                                                    |                                                                        |                                                      |                                                          |                                                                               | 😳 etime                |
|----------------------------------------------------------------------------------------------------|------------------------------------------------------------------------|------------------------------------------------------|----------------------------------------------------------|-------------------------------------------------------------------------------|------------------------|
| с Поделиться                                                                                                    | ь пользователя                                                         |                                                      |                                                          |                                                                               |                        |
| Выйти                                                                                                    | Персональные данные<br>Никисам<br>Steven<br>Имя пользователя<br>Steven | Настройки язык<br>Язык<br>Русский<br>Формат даты     | а и времени<br>Временная зона<br>Можка<br>Формат времени | настройки оповещений<br>Тип уведомления<br>Все сообщения<br>Время уведомлений | Заукуведскаточій<br>Да |
| G Темная техня                                                                                                    | Email<br>Test@mail.ru                                                  | mmedaryyyy                                           | 240                                                      | Отключить все уведочления                                                     |                        |
| е Падента<br>Франция<br>Растолия<br>Растолия<br>Растолия<br>Рабочие об<br>Л<br>Т<br>Е<br>Приглашен<br>Франция<br>С соорона<br>С соорона<br>С сооро | ия в рабочие области                                                   | e⊈ Togenmoo<br>⊕ Togens<br>• Hactpolker<br>₽ Builtre |                                                          | +                                                                             |                        |
| 🐓 Мон задачи                                                                                                    | активности                                                             |                                                      |                                                          |                                                                               |                        |
| <ul> <li>Мом настройки</li> <li>Политика</li> <li>конфиденциальности</li> <li>Выйти</li> </ul>                                                                                                    | ет отображаться адесь по мере                                          | использования про                                    | gwroe ETAI                                               |                                                                               |                        |

• На странице профиля пользователя в горизонтальном списке рабочих областей выбрать в контекстном меню пункт назначить активный

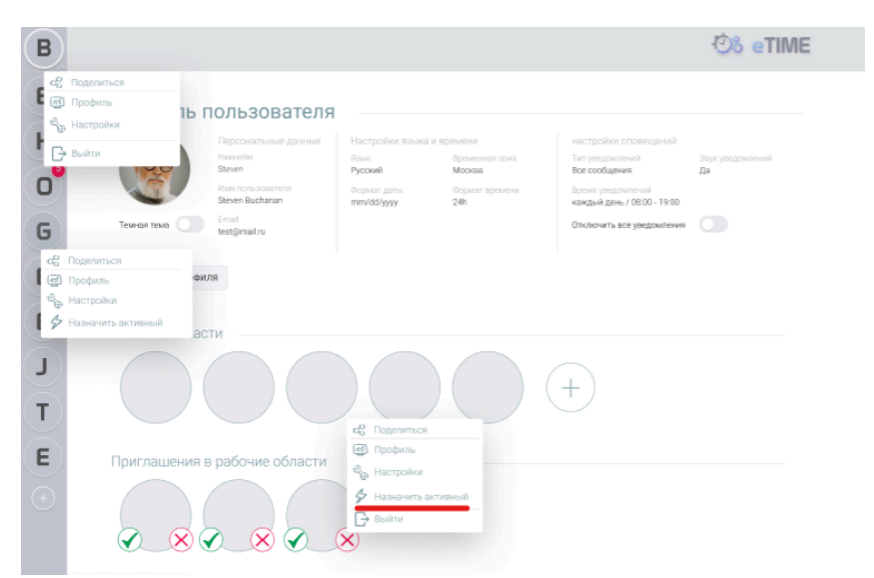

## Выход из рабочего пространства

Если вы больше не работаете совместно с участниками рабочего пространства, из него можно выйти (покинуть)

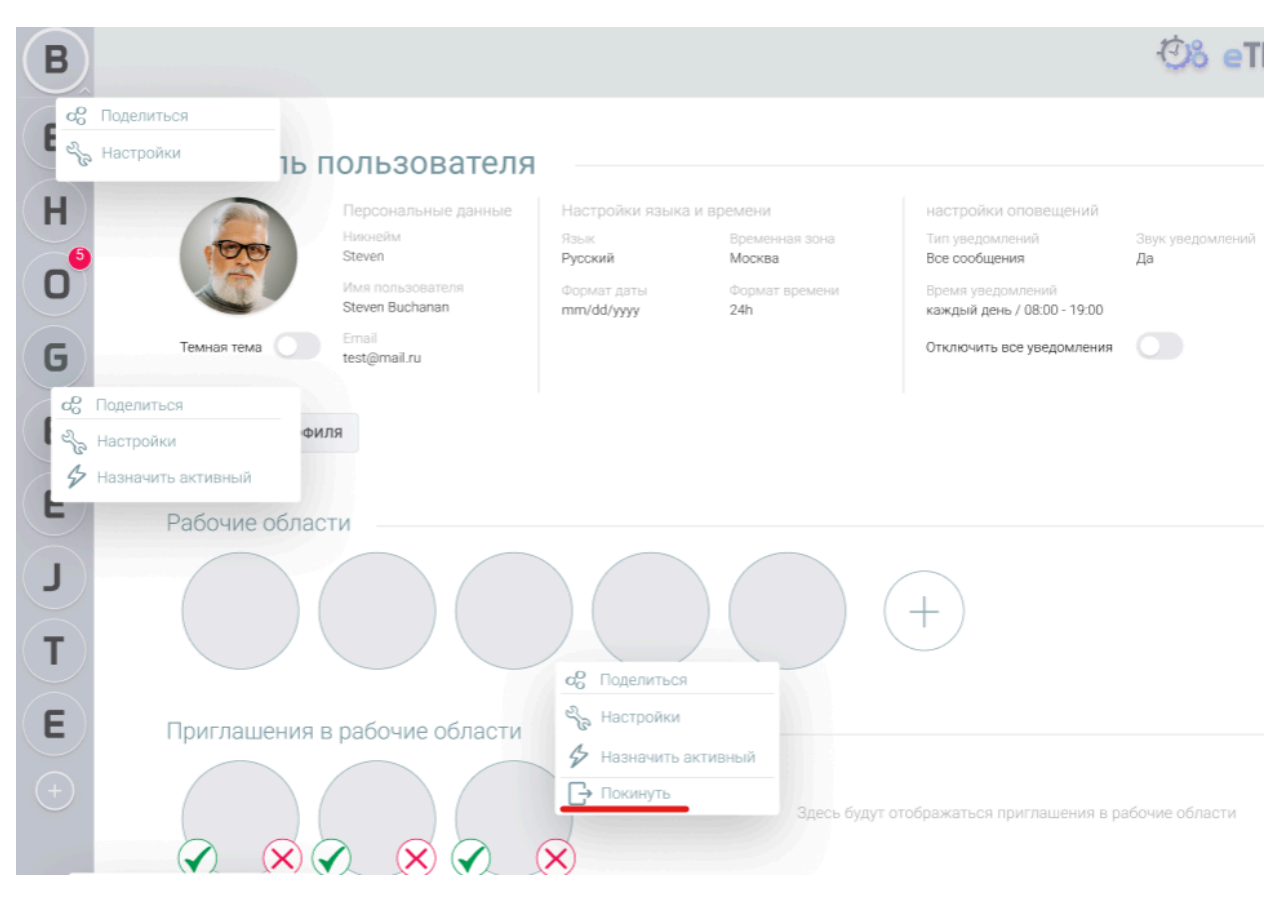

После выхода вы потеряете доступ к проектам и задачам из этого рабочего пространства, а само оно больше не будет отображаться в вашей учетной записи, при этом данное рабочее пространство будет по-прежнему существовать и ваши задачи/доски/проекты/комментарии останутся в рабочем пространстве.

## Настройки рабочего пространства

Настройки рабочего пространства служат для задания параметров и конфигурирования рабочего пространства.

Для перехода в настройки необходимо правой кнопкой мыши нажать по иконке рабочего пространства и выбрать соответствующее контекстное меню из списка.

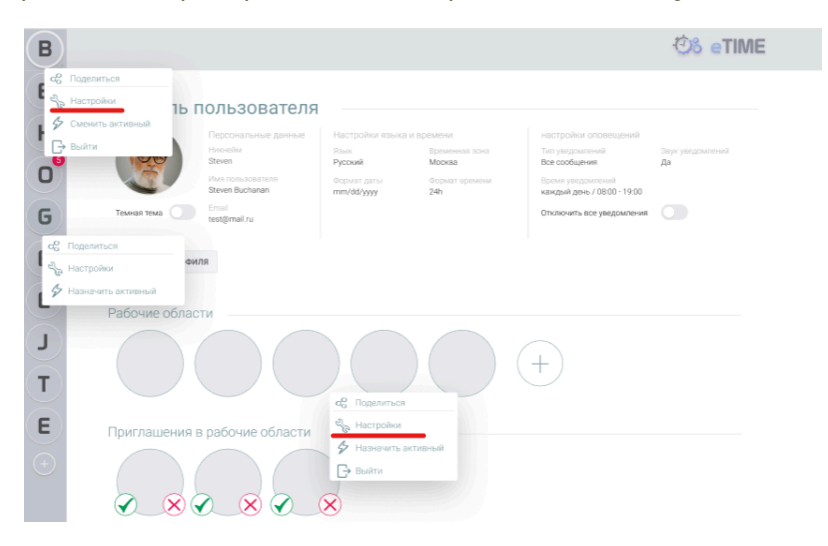

Перехода в настройки рабочего пространства также можно осуществить со страницы профиля рабочего пространства, необходимо нажать на кнопку "настройки"

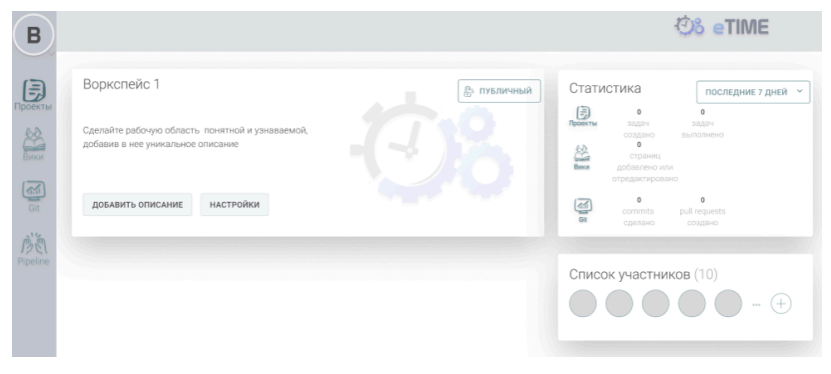

В окне настроек имеется 4 вкладки с различными параметрами:

| ETAI        |                                                            |                                                  |                                                                    |          |
|-------------|------------------------------------------------------------|--------------------------------------------------|--------------------------------------------------------------------|----------|
| Настройки   | Пользователи                                               | Уведомлени                                       | 5A                                                                 |          |
| 2           | Общая инф<br>Название р<br>ETAI<br>URL рабочн<br>ETALetime | оормация<br>рабочей област<br>ей области<br>.com | 58                                                                 | <b>B</b> |
| Владелец    | User1                                                      | ~                                                |                                                                    |          |
| Приглашения | Разрешено                                                  | ~                                                | {*разрешено и подтверждено для всех емейлов домена etai-group.com} |          |

Настройки - общая информация о рабочем пространстве, где можно задать название, сменить владельца рабочего пространства, url рабочей области (изменить нельзя, можно только поделиться) и настроить правило приглашений в рабочую область (разрешено, запрещено, разрешено для домена\_ и можно прописать в текстовом инпуте домен)

*Пользователи* - раздел управления пользователями в воркспейсе.

• Доступен просмотр информацию о текущих и приглашенных пользователях рабочей области: имя пользователя, емейл, статус (приглашение отправлено, активен, удален), дата вступления, дата последней активности, роль (владелец, админ, запись, чтение)

| ETAI           |                     |                     |                          |           |   |           |
|----------------|---------------------|---------------------|--------------------------|-----------|---|-----------|
| Настройки Поля | ьзователи Уведом    | ления               |                          |           |   |           |
| ПРИГЛАСИТЬ     |                     |                     |                          |           |   |           |
| Пользователь Т | Статус 📻 🛛 🔻        | Дата вступления 🛛 🝸 | Последняя активность 🔹 🖲 | Роль      | Τ |           |
| Data Cell      | Приглашение отправл | Data Cell           | Data Cell                | Dropdown  | ~ | настройки |
| Data Cell      | Data Cell           | Data Cell           | Data Cell                | Dropdown  | ~ | НАСТРОЙКИ |
| Data Cell      | Data Cell           | Data Cell           | Data Cell                | Dropdown  | ~ | НАСТРОЙКИ |
| Data Cell      | Data Cell           | Data Cell           | Data Cell                | Dropdown  | ~ | НАСТРОЙКИ |
| Data Cell      | Data Cell           | Data Cell           | Data Cell                | Data Cell | ~ | НАСТРОЙКИ |
| Data Cell      | Data Cell           | Data Cell           | Data Cell                | Dropdown  | ~ | НАСТРОЙКИ |
| Data Cell      | Data Cell           | Data Cell           | Data Cell                | Dropdown  | ~ | НАСТРОЙКИ |
| Data Cell      | Data Cell           | Data Cell           | Data Cell                | Dropdown  | ~ | НАСТРОЙКИ |
| Data Cell      | Data Cell           | Data Cell           | Data Cell                | Dropdown  | ~ | НАСТРОЙКИ |
| Data Cell      | Data Cell           | Data Cell           | Data Cell                | Dropdown  | ~ | НАСТРОЙКИ |
| Data Cell      | Data Cell           | Data Cell           | Data Cell                | Dropdown  | ~ | НАСТРОЙКИ |
| Data Cell      | Data Cell           | Data Cell           | Data Cell                | Dropdown  | ~ | НАСТРОЙКИ |
|                |                     |                     |                          |           |   |           |

| МЕНИТЬ |
|--------|
| 1      |

• Можно отправить приглашение в рабочую область на емейл или по ссылке

| ETAI         |                    |                      |              |            |      |          |   |           |   |
|--------------|--------------------|----------------------|--------------|------------|------|----------|---|-----------|---|
| Настройки Пе | ользователи Уведон | иления               |              |            |      |          |   |           |   |
| О ПРИГЛАСИТЬ | ]                  |                      |              |            |      |          |   | -         |   |
| Пользоратель | При                | гласить в            | рабоч        | ую об      | бла  | асть     | × |           |   |
| Data Cell    |                    |                      |              |            |      |          |   | настройки | E |
| Data Cell    | Адр                | ес электронной почт  | ы            |            |      | (+)      |   | настройки |   |
| Data Cell    |                    |                      |              |            |      |          |   | настройки |   |
| Data Cell    | Ka                 | оллеги получат элект | ронное письм | ю, которое | даст | ИМ       |   | настройки |   |
| Data Cell    |                    | доступ к             | рабочей обл  | асти       |      |          |   | настройки |   |
| Data Cell    | info               | @etai.group.com      |              | чтение     | ~    | 6        |   | настройки |   |
| Data Cell    | info               | 123@etai.group.com   |              | запись     | ~    | 1        |   | настройки |   |
| Data Cell    |                    |                      |              |            |      |          |   | настройки |   |
| Data Cell    |                    |                      |              |            |      |          |   | настройки |   |
| Data Cell    |                    | ОТПРАВИТЬ            | от           | ИЕНИТЬ     |      |          |   | настройки |   |
| Data Cell    |                    |                      |              |            |      |          |   | настройки |   |
| Data Cell    | Data Cell          | Data Cell            | Data Cell    |            |      | Dropdown | ~ | настройки |   |

#### Роли

108

*Здесь происходит настройки разрешений ролей рабочей области.* В настройках разрешений можно задать определенные разрешения ролям а также управлять ролями, создавая новые или удаляя существующие.

|              |                           |           | _ |           |
|--------------|---------------------------|-----------|---|-----------|
| Название 🖛 🕆 | Дата открытия доступа 🛛 🕈 | Роль      | Ť |           |
| Приложение 1 | Data Cell                 | Dropdown  | ~ | Настройки |
| Приложение 2 | Data Cell                 | Dropdown  | ~ | Настройки |
| Data Cell    | Data Cell                 | Dropdown  | ~ | Настройки |
| Data Cell    | Data Cell                 | Dropdown  | ~ | Настройки |
| Data Cell    | Data Cell                 | Data Cell | ~ | Настройки |
| Data Cell    | Data Cell                 | Dropdown  | ~ |           |
| Data Cell    | Data Cell                 | Dropdown  | ~ | Настройки |
| Data Cell    | Data Cell                 | Dropdown  | ~ | Настройки |
| Data Cell    | Data Cell                 | Dropdown  | ~ |           |
| Data Cell    | Data Cell                 | Dropdown  | ~ | Настройки |
| Data Cell    | Data Cell                 | Dropdown  | ~ | Настройки |
| Data Cell    | Data Cell                 | Dropdown  | ~ | Настройки |

более детальное описание разрешений в <u>Настройки разрешений рабочего</u> пространства

**Уведомления** - раздел управления настройками пуш-уведомлений различных типов (емейл, мобильные приложения, настольные приложения, браузер). Для установки необходимо выбрать нотификацию и установить иконку включения/отключения отправки данного уведомления. После чего необходимо сохранить выбранные настройки.

| ройки | Пользователи                   | Уведомления      |               |                      |                       |              |
|-------|--------------------------------|------------------|---------------|----------------------|-----------------------|--------------|
|       |                                |                  |               |                      |                       |              |
|       |                                |                  | Email         | Мобильное приложение | Настольное приложение | Браузер      |
|       | л Еожение                      | 1                | u (           | <b>II</b> ((1)       | <b>4</b> 2            | Ш×           |
|       | Прямые упо                     | минания          | ll[ ×         | <b>E</b> ((1)        | ∎I <b>I</b> (×        | II[×         |
|       | Назначения                     | тасков           | L((1))        | <b>U(</b> 1)         | <b>II</b> ((1)        | Ш×           |
|       | Изменения за                   | дачи исполнителя | <b>LI(</b> 1) | <b>II</b> ((1)       | <b>EI(</b> (2)        | Ш×           |
|       | Data Cell                      |                  | ∎¶×           | <b>I</b> ((1)        | II((×                 | II[×         |
|       | Data Cell                      |                  | EII(×         | <b>II(</b> 1)        | Ш(×                   | Ш×           |
|       | Data Cell                      |                  | Ш×            | <b>II(</b> 1)        | II((×                 | II[×         |
|       | Приложение:                    | 2                | <b>L((</b> 3) | <b>II(</b> 1)        | <b>II(</b> 1)         | <b>I</b> (1) |
|       | Data Cell                      |                  | L(())         | <b>EI(</b> 2)        | <b>EI(</b> (2)        | <b>L</b> (1) |
|       | Data Cell                      |                  | u <b>(</b> 1) | <b>u(</b> 1)         | <b>II(</b> 1)         | <b>E</b> (1) |
|       | Приложение:                    | 3                | Ш×            | u(t)                 | II(×                  | Ш×           |
|       | <ul> <li>Приложение</li> </ul> | 4                | III ×         | u(t)                 | II(×                  | III ×        |
|       |                                |                  |               |                      |                       |              |

Сохранить

Отменить

## Настройки разрешений рабочего пространства

В настройках рабочего пространства, есть раздел с ролями. В нём можно создать роли и редактировать их разрешения.

Роль - это сущность для которой настраиваются разрешённые действия пользователей с этой ролью. Пользователь может иметь любое количество ролей. У роли есть параметр приоритетность.

Приоритетность роли - это параметр отвечающий за то, какую из ролей пользователя выбрать если разрешения его ролей противоречат друг другу (если пользователю установлено несколько ролей, то используется разрешение установленной роли с бОльшим приоритетом). Этот параметр также определяет, какие роли может редактировать пользователь.

Разрешение на редактирование ролей - это разрешение, выдаваемое в настройках ролей воркспейса. Роль с этим разрешением может редактировать разрешения других ролей, которые ниже по приоритетности.

Пример: У нас есть 3 роли Админ, Менеджер, Тестировщик их приоритетность идёт в том же порядке. Мы выдаем "Разрешение на редактирование ролей" роли "Админ". Он может отредактировать разрешения ролей "Менеджер", "Тестировщик". "Админ" решил выставить это разрешение и роли "Тестировщик". "Тестировщик" не может отредактировать ни одну роль т.к он находится в самом низком приоритете, но может создать новую.

*<u>Роли для проектов и досок</u>. Можно задать список ролей, которые могут взаимодействовать с элементом доски или проекта. Также можно отредактировать сам список разрешений для конкретной роли.* 

Пример создания и настройки роли:

Есть 3 проекта в воркспейсе. Нужно чтобы 2 были закрыты для пользователя, 1 доступен. Для этого создаём роль "Разработчики проекта 1"(название может быть любым). При создании роли, разрешение "Просмотр содержимого проектов" выставляем в состояние "Запрещен". Переходим в 1 проект и выставляем для этой роли разрешение "Управление проектом" в состояние "Разрешен". Назначаем эту роль нужным пользователям.

# Меню проектов и досок

Меню проектов и рабочих пространств:

1. вариант меню бокового (есть активный воркспейс)

| Рабочие области (+) |                 |   | кандый день / 08:00 - 19:00<br>Отключить все уведомления |  |
|---------------------|-----------------|---|----------------------------------------------------------|--|
|                     | Рабочие области | + |                                                          |  |

2. вариант меню (смена активного воркспейса)

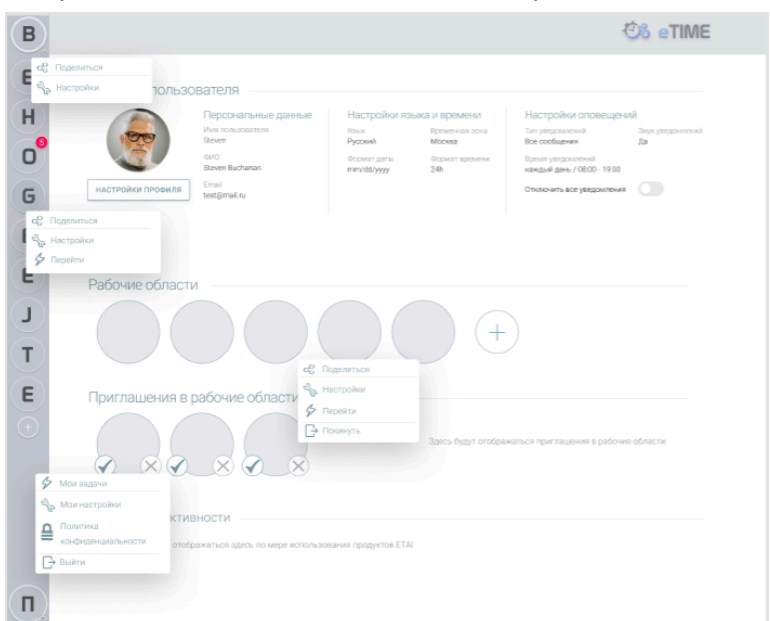

3. вариант меню (активный воркспейс не задан)

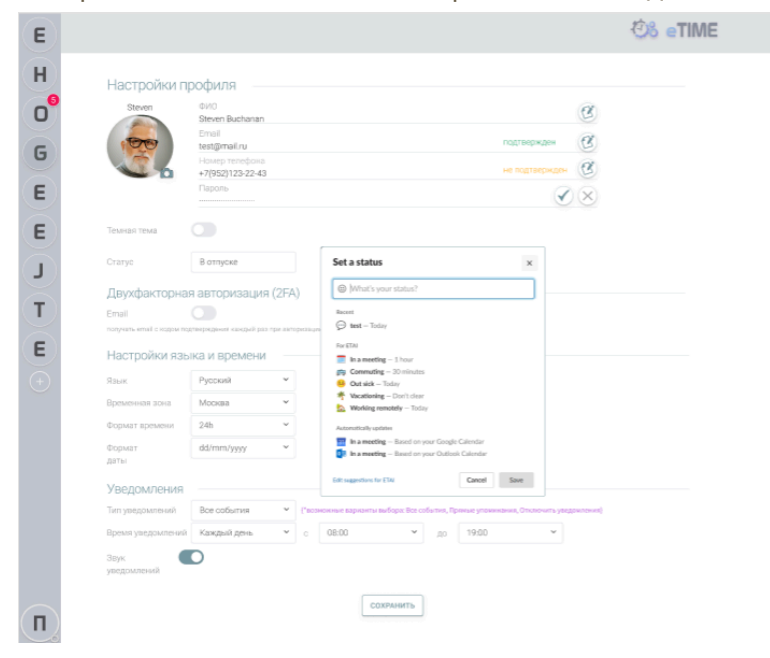

- *меню приложений* - **проекты** ведет на страницу доски активного воркспейса. в дереве выделен воркспейс

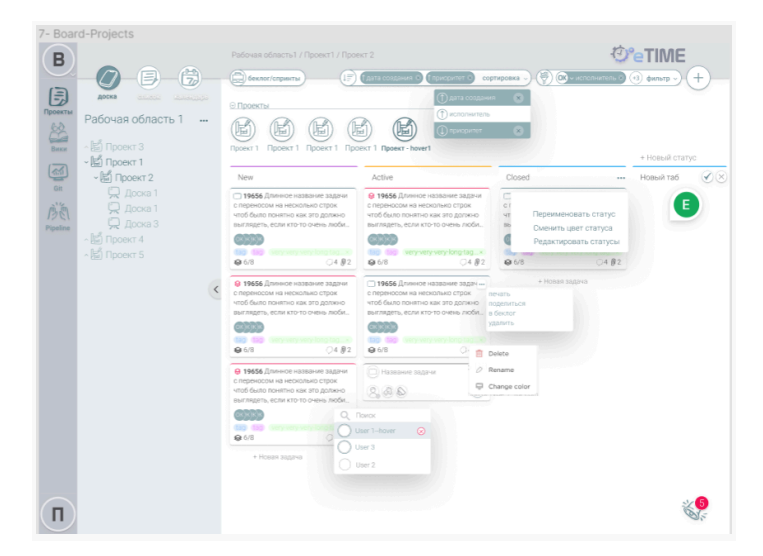

 меню приложений - вики ведет на страницу вики активного воркспейса, в дереве выделен воркспейс. маркдаун страница отображается описание воркспейса

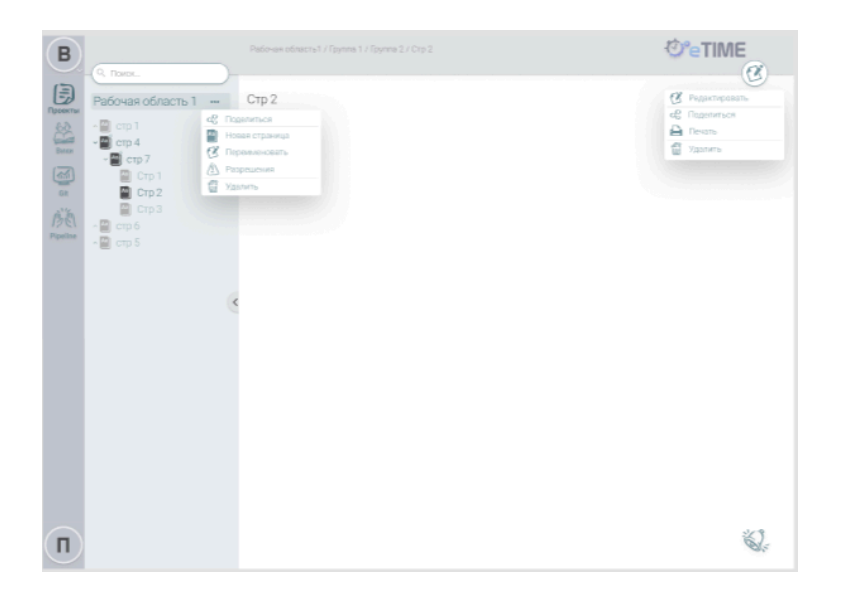

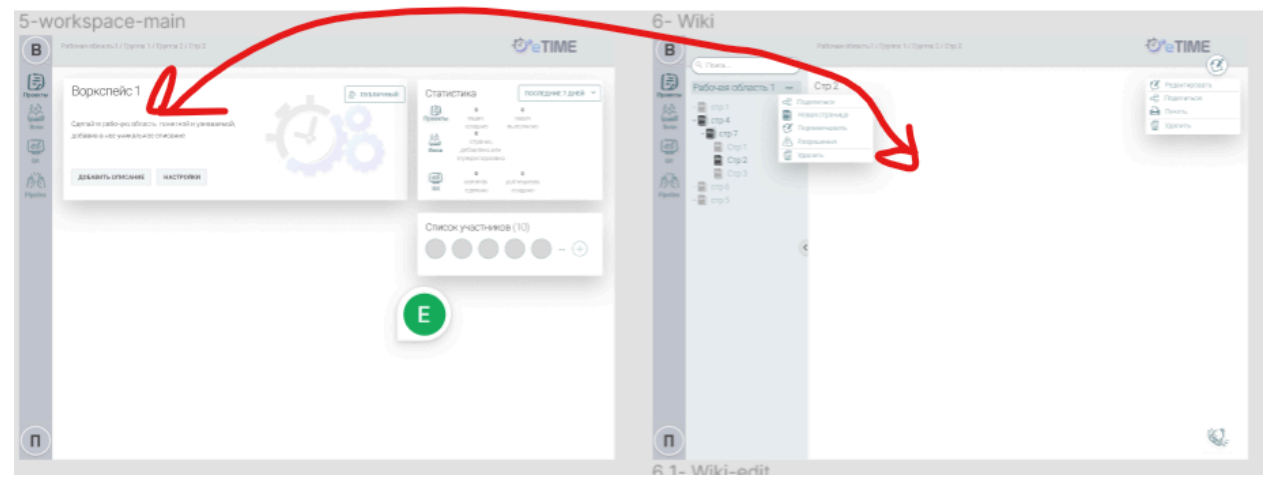

После входа в рабочее пространство в левой части экрана расположено основное меню рабочего пространства, в нем можно создать проекты и доски.

*При клике в интерфейсе на логотип* - на страницу активного воркспейса редирект, если выбран, в противном случае на страницу пользователя

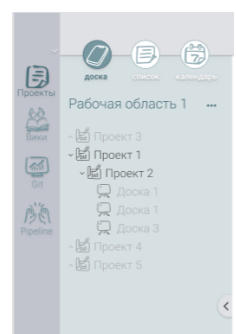

**Проект** - элемент рабочего пространства предназначенный для хранения в нем одной или нескольких досок или проектов. Проект

можно сравнить с директорий (папка) файловой системы, в ней могут располагаться как доски так и другие проекты

**Доска** - элемент рабочего пространства предназначенный для хранения задач. Доску можно сравнить с файлом файловой системы, доска не может внутри себя содержать другую доску либо проект.

*Для того чтобы создать проект* в корне рабочей области необходимо на названии рабочей области нажать на иконку три точки (либо на названии рабочей области правой кнопкой мыши) и в контекстном меню выбрать элемент новый проект после чего ввести название проекта.

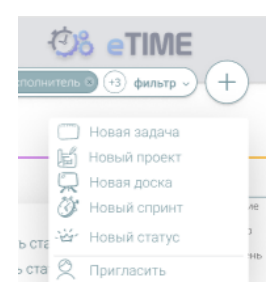

*Альтернативный способ создания проекта* - через контекстное меню, вызываемое по нажатию на иконку плюса в правом верхнем углу экрана. Таким способом проект можно создать когда в дереве выбран активным либо другой проект либо рабочее пространство.

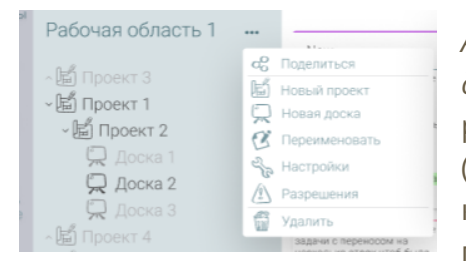

Аналогичным образом можно создать проект внутри другого проекта - для этого необходимо на названии родительского проекта нажать на иконку три точки (либо на названии проекта правой кнопкой мыши) и в контекстном меню выбрать элемент новый проект после чего ввести название проекта

*Для того чтобы создать доску* необходимо необходимо на названии проекта нажать на иконку три точки (либо на названии проекта правой кнопкой мыши) и в контекстном меню выбрать элемент новый проект после чего ввести название проекта ввести название доски.

*Альтернативный способ создания доски* - через контекстное меню, вызываемое по нажатию на иконку плюса в правом верхнем углу экрана. Таким способом доску можно создать когда в дереве меню выбран активным какой-либо проект.

Каждая доска содержит внутри себя редактируемый *список статусов и задач* которые относятся к тому или иному статусу. Перемещая задачи между статусами рабочий процесс становится более наглядным для всех участников. Обновление задач происходит в реальном времени, перезагрузка страницы не требуется.

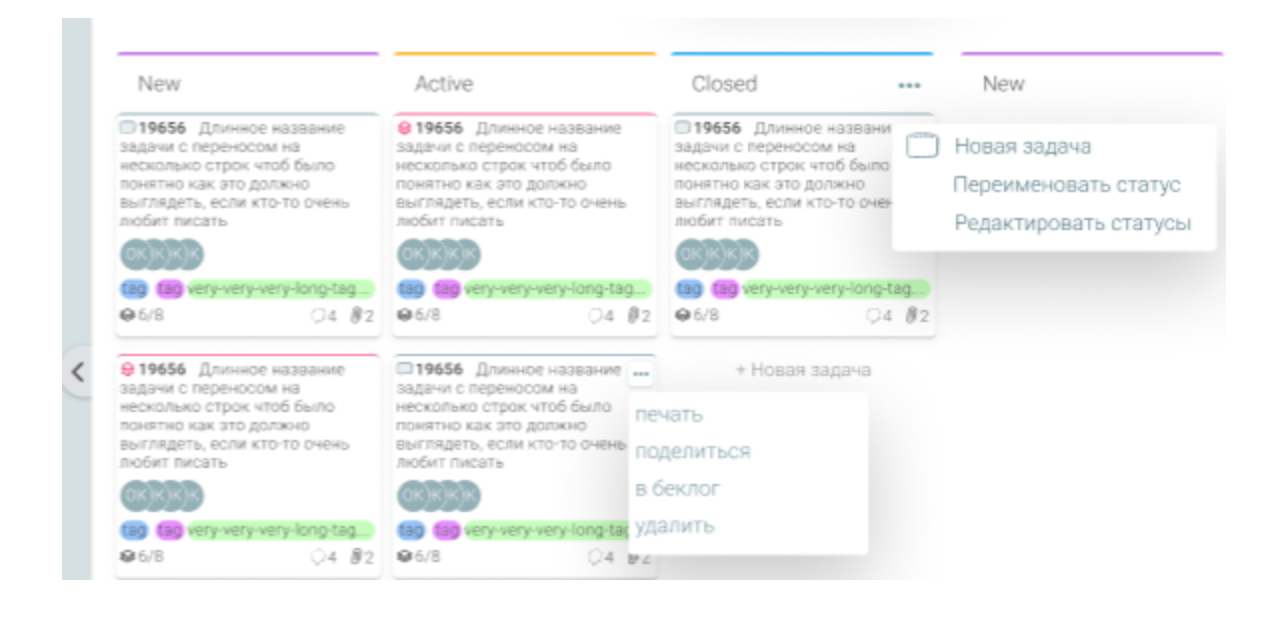

## Задачи

Задача — это основная единица работы в eTime. С задачами можно выполнять следующие действия: создавать новые задачи, дублировать имеющиеся задачи, объединять две задачи в одну, распечатывать и удалять задачи.

#### Создание задачи

Для тогда чтобы создать новую задачу необходимо перейти в определенную доску посредством выбора элемента в левом меню. Существует несколько способов создания задачи:

1. создание задачи из контекстного меню кнопки быстрого создания нового элемента

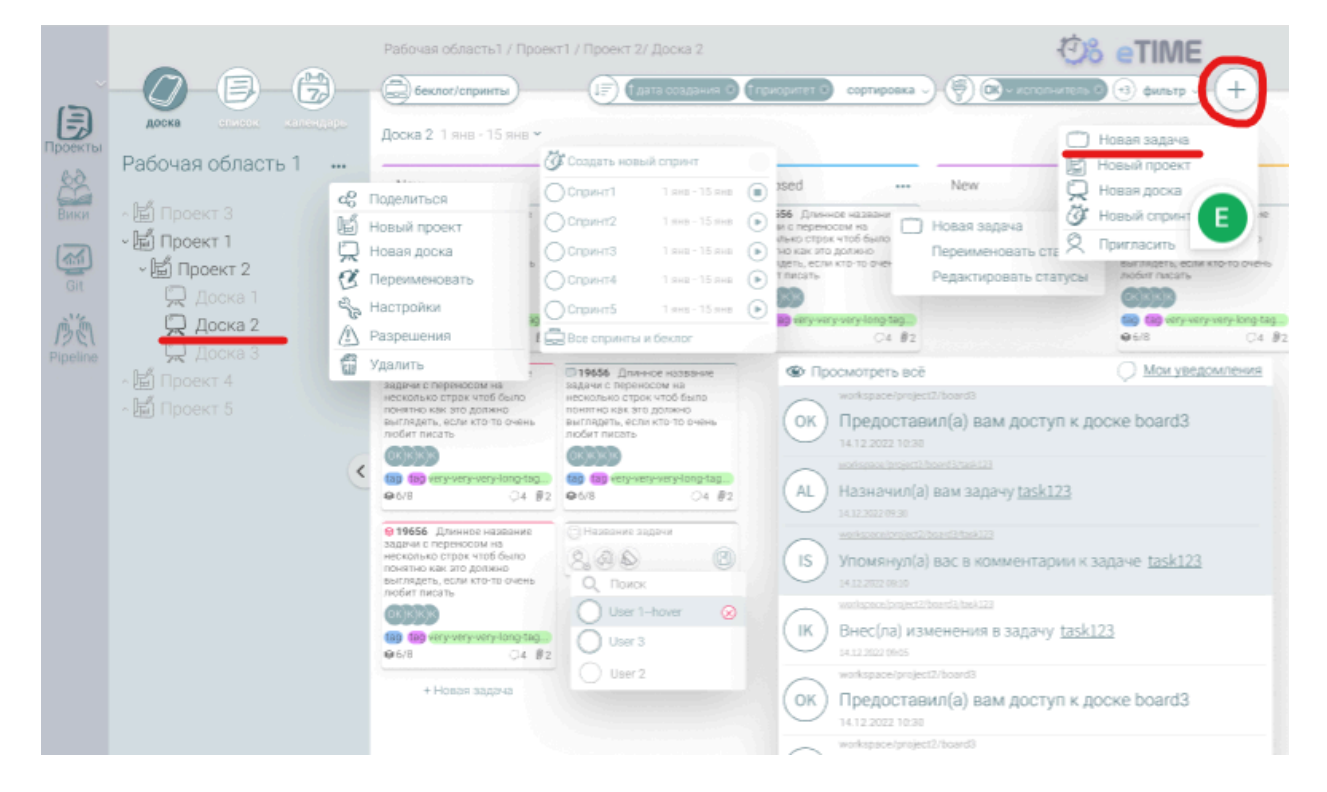

2. создание задачи из контекстного меню статуса в виде доска или вид список

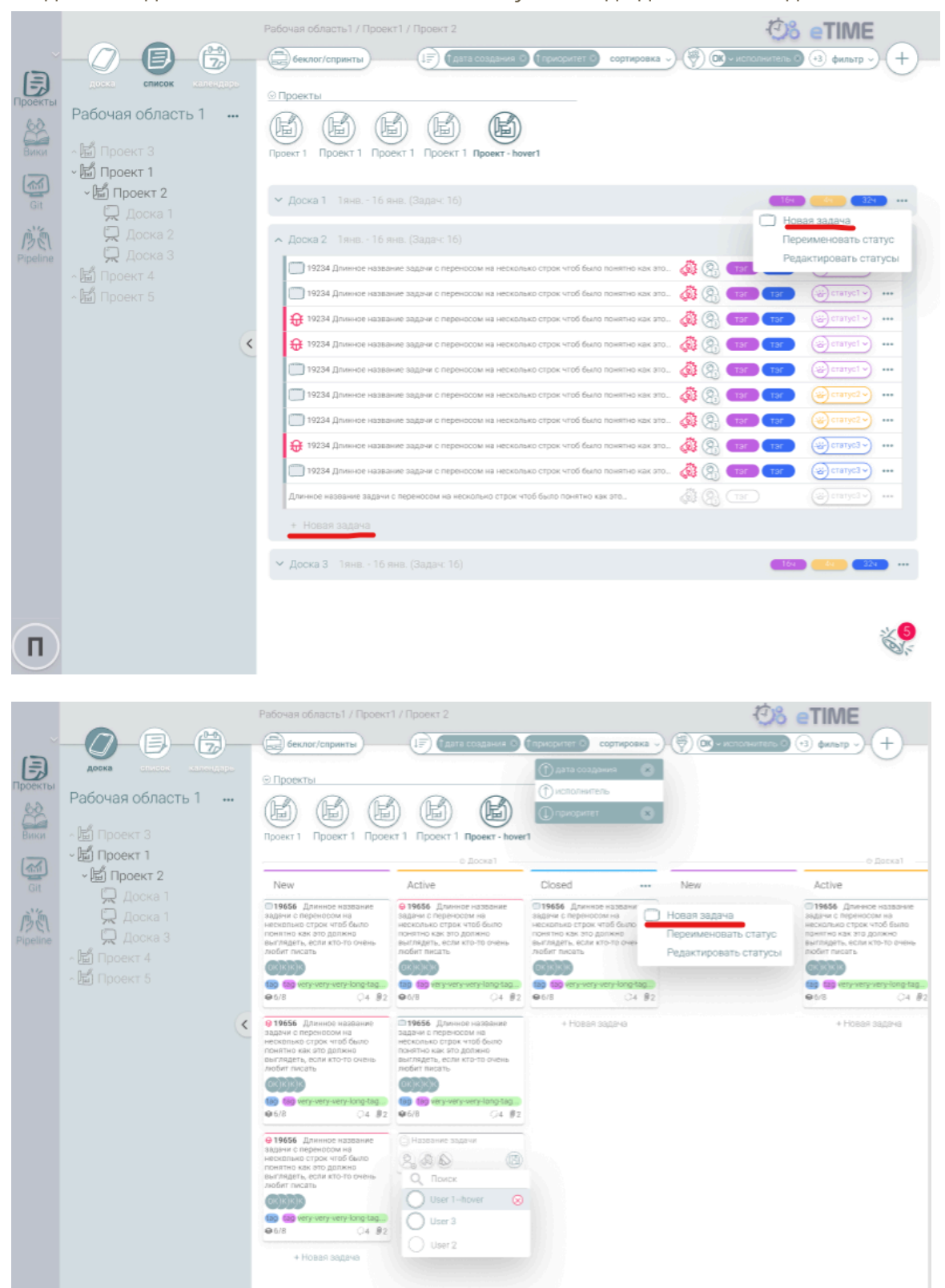

 создание задачи, посредством нажатия иконки новая задача в конце списка задач каждого статуса на виде доска или вид список

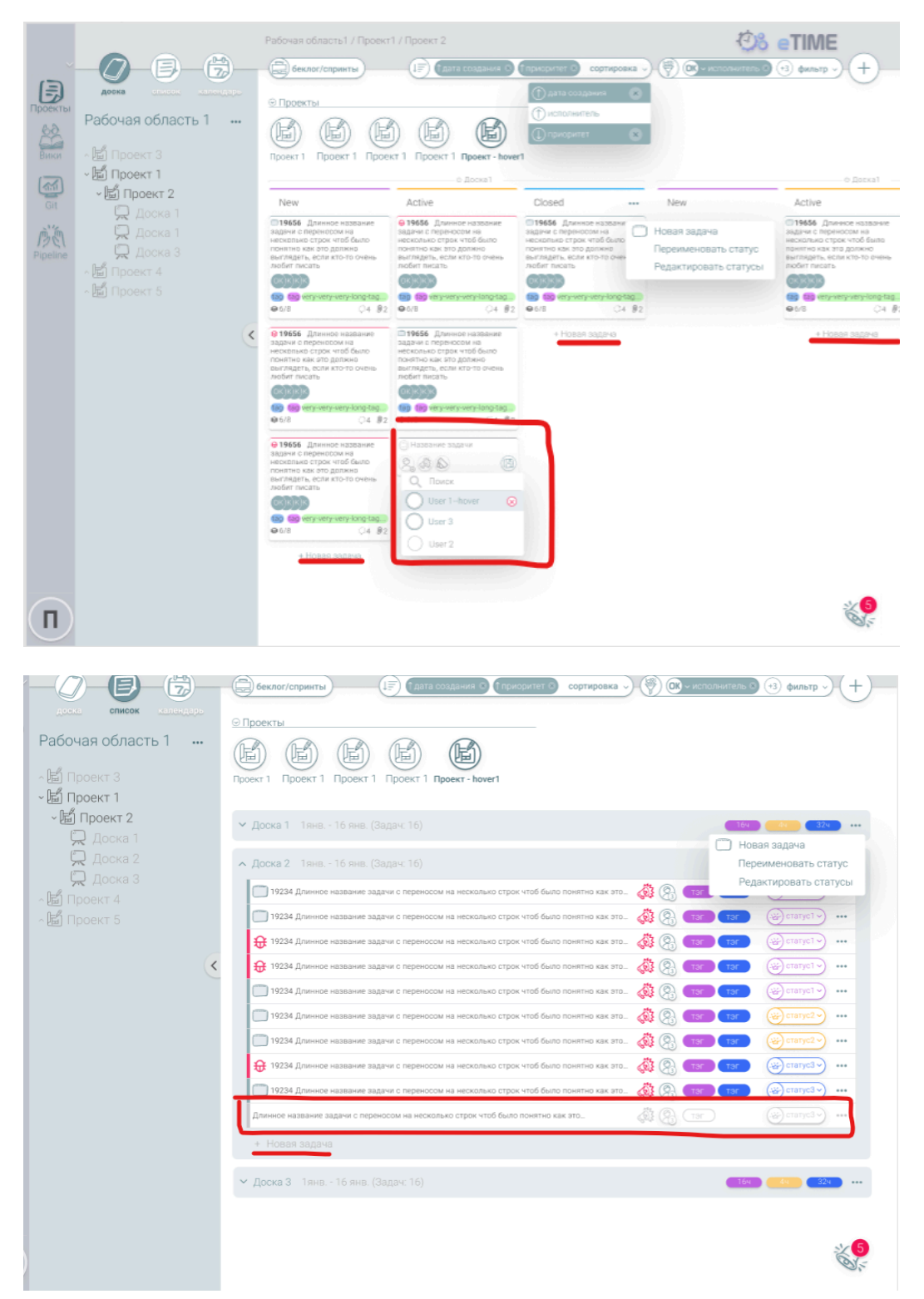

## п.1 и п.2 ведут на страницу создания задачи,

| E.                               | доска                                         | Energy Kanes date                        | е беклог/спринт<br>Ра              | (🖗) 💽           | (F) (        | ин <b>Э (п</b> риз<br>ска | итет С сортировка                                                                                                    | поделиться<br>кланировать<br>переместить(оп<br>беклог, доска)<br>в беклог                                                                                                    | ринт,   | 4                        |                 |       |
|----------------------------------|-----------------------------------------------|------------------------------------------|------------------------------------|-----------------|--------------|---------------------------|----------------------------------------------------------------------------------------------------|----------------------------------------------------------------------------------------------------|---------|--------------------------|-----------------|-------|
| La Ha<br>B<br>B<br>C<br>J<br>Pic | азвание тикет<br>е ТЗ в одном<br>крывать таск | а, прям вот очень г<br>предложении, да т | юдробное назва<br>ак описать, чтоб | ние тикета, в к | отором решил | описать<br>о было         | Информаць Коми<br>Статус<br>Оценка времени<br>Оценка времени | иента<br>удалить<br>Тип задачи<br>Фактическое врем<br>Фактическое врем<br>Фактическое врем<br>Фактическое врем<br>ССОДАНСТВИИ<br>СОСТОНИЕНТО<br>СОСТОНИЕНТО<br>СОСТОНИ<br>СОСТОНИЕНТО<br>СОСТОНИЕНТО<br>СОСТОНИЕНТО<br>СОСТОНИ<br>СОС | Прихори | ana k<br>kiter<br>kisosa | <b>1</b> стория | 10 MG |
| П                                |                                               |                                          |                                    |                 |              |                           |                                                                                                    |                                                                                                    |         |                          | W               |       |

## п.3 ведет к элементу быстрого создания задачи

| 919656 Длинное название<br>задачи с переносом на                                    | 19656 Длинное название<br>задачи с переносом на                                     | <b>л Доска</b> 2 1янв 16 янв. (Задач: 16)                                                  | 164                                                                                                    | <u> </u>           |
|-------------------------------------------------------------------------------------|-------------------------------------------------------------------------------------|--------------------------------------------------------------------------------------------|----------------------------------------------------------------------------------------------------|--------------------|
| несколько строк чтоб было<br>понятно как это должно<br>выглядеть, если кто-то очень | несколько строк чтоб было<br>понятно как это должно<br>выглядеть, если кто-то очень | 19234 Длинное название задачи с переносом на несколько строк чтоб было понятно как это     | рана (р. 1917)<br>1917 (р. 1917)<br>1917 | статус1 у •••      |
| любит писать                                                                        | любит писать                                                                        | 19234 Длинное название задачи с переносом на несколько строк чтоб было понятно как это     | 🙀 🖓 💶 тэг 🛛 тэг                                                                                                    | (≝) статус1 → •••  |
| ок)к)к)к                                                                            | ok)k)k)                                                                             | 🤀 19234 Длинное название задачи с переносом на несколько строк чтоб было понятно как это 🤞 | 🐉 🚱 🔲 тэг 🛛 тэг                                                                                                    | статус1            |
| tag tag very-very-very-long-tag                                                     | tag tag very-very-long-tag<br>♀6/8 ○4 ∅2                                            | 🤀 19234 Длинное название задачи с переносом на несколько строк чтоб было понятно как это 🤞 | 🕺 🚱 💶 Tər                                                                                                    | статус1 ~          |
| 0.10(5)                                                                             |                                                                                     | 🛅 19234 Длинное название задачи с переносом на несколько строк чтоб было понятно как это 🤞 | 💐 🖓 💶 тэг 🛛 тэг                                                                                                    | статус1 у          |
| оторо длинное название<br>задачи с переносом на<br>несколько ствок утоб было        | О название задачи                                                                   | 🛅 19234 Длинное название задачи с переносом на несколько строк чтоб было понятно как это 🤞 | ат тэг 🚱 🤹                                                                                                    | статус2            |
| понятно как это должно<br>выглядеть, если кто-то очень                              |                                                                                     | 🛄 19234 Длинное название задачи с переносом на несколько строк чтоб было понятно как это 🧔 | ат тэг 🚱 🍇                                                                                                    | 避 статус2 🗸 🚥      |
| любит писать                                                                        |                                                                                     | 19234 Длинное название задачи с переносом на несколько строк чтоб было понятно как это     | 💐 🖓 🖬 Tər 🛛 Tər                                                                                                    | статус3            |
| ok)k)k)k                                                                            | User 1-hover 🚫                                                                      | 19234 Длинное название задачи с переносом на несколько строк чтоб было понятно как это     | 👸 🖓 тэг тэг                                                                                                    | (ж) статус3 v) ••• |
| tag tag very-very-very-long-tag                                                     | User 3                                                                              | Длинное название задачи с переносом на несколько строк чтоб было понятно как это           | Star Car                                                                                                    | статус3∨) •••      |
| + Новая задача                                                                      | User 2                                                                              | + Новая задача                                                                             |                                                                                                    |                    |

#### Как создать новую задачу:

- 1. Выберите один из способов создания задачи, приведенных выше.
- 2. Начните набирать название задачи. Если не присвоить задаче название, она автоматически удалится. При необходимости оставить строку названия задачи пустой просто введите в ней пробел.
- 3. Можно задать дополнительные поля задачи, а именно:
  - а. исполнитель
  - б. приоритет (низкий, средний, высокий, срочный)
  - в. тип задачи (баг, таск)

г. статус (в соответствиями со статусами доски, по умолчанию: к исполнению, в процессе, готово)

- д. тэг
- е. оценка времени (только в полном варианте создания)
- ж. фактически затраченное время (только в полном варианте создания)
- з. описание задачи (только в полном варианте создания)

e. автоматически заполняются поля дата и время создания и кем была создана задача

| Статус              | Тип задачи        | Приоритет |
|---------------------|-------------------|-----------|
| - статус1 -         | Фтип1 ~           | низкий ~  |
| Оценка времени      | Фактическое время |           |
| 🛞 Оч О мин          | 🗐 ОЧ О МИН        |           |
| Список исполнителей | (0)               |           |
|                     |                   |           |
| Тэги                |                   |           |
|                     |                   |           |
| Дата создания:      | Кем создан:       |           |

#### Редактирование задачи

Для того чтобы отредактировать созданную задачу необходимо кликнуть по ней левой кнопкой мыши и в окне задачи выбрать редактируемые параметры.

|        |                                                                                                    | (трес<br>беклог/спринт) (трес<br>Рабочая область > проект > доска                                       | cotradocera >                                                                                                    | печать<br>поделиться<br>клонировать<br>переместить(сп<br>беклог, доска)<br>в беклог         | puert,                                                 |
|--------|----------------------------------------------------------------------------------------------------|----------------------------------------------------------------------------------------------------|----------------------------------------------------------------------------------------------------|---------------------------------------------------------------------------------------------|--------------------------------------------------------|
| C C PE | Название тикета, прям вот очень<br>все ТЗ в одном предложении, да т<br>закрывать таск<br>Описание задачи | подробное название тикета, в котором решил описать<br>гак описать, чтоб прям после прочтения можно было | Информаць Комме<br>Статус<br>Оценка времени<br>Оценка времени<br>Оценка времени<br>Оценка времени<br>Оценка времени<br>Оценка времени<br>Оценка времени<br>Оценка времени<br>Оценка времени<br>Оценка времени<br>Слисок исполнителе<br>Оде | удалить<br>Тлл задачи<br>⊕ тип1 ~<br>Фактическое врем<br>∰Оч 0 мон<br>ой (0)<br>Кем созданс | азчи История<br>Приоритет по<br>ма<br>я<br>я<br>я<br>я |
|        |                                                                                                    |                                                                                                    |                                                                                                    |                                                                                             | ۵.:                                                    |

В правой части окна задачи располагаются 4 таба:

- Информация общая информация задачи, содержащая основные поля:
  - а. исполнитель
  - б. приоритет (низкий, средний, высокий, срочный)
  - в. тип задачи (баг, таск)

г. статус (в соответствиями со статусами доски, по умолчанию: к исполнению, в процессе, готово)

д. тэг

- е. оценка времени
- ж. фактически затраченное время
- з. описание задачи
- и. дата и время создания и кем была создана задача (не редактируется)

 Комментарии - С помощью функции комментариев к задаче можно задавать вопросы, предоставлять дополнительную информацию и аналитические данные.

Комментарии к задаче видны всем, у кого есть доступ к ней.

*Чтобы оставить комментарий*, кликните в поле для комментария, напишите его и нажмите иконку отправить.

*Чтобы удалить или изменить комментарий*, наведите указатель мыши на комментарий и нажмите на появившуюся стрелку выпадающего меню и выберите пункт изменить комментарий или удалить комментарий (Удалять или изменять можно только собственные комментарии)

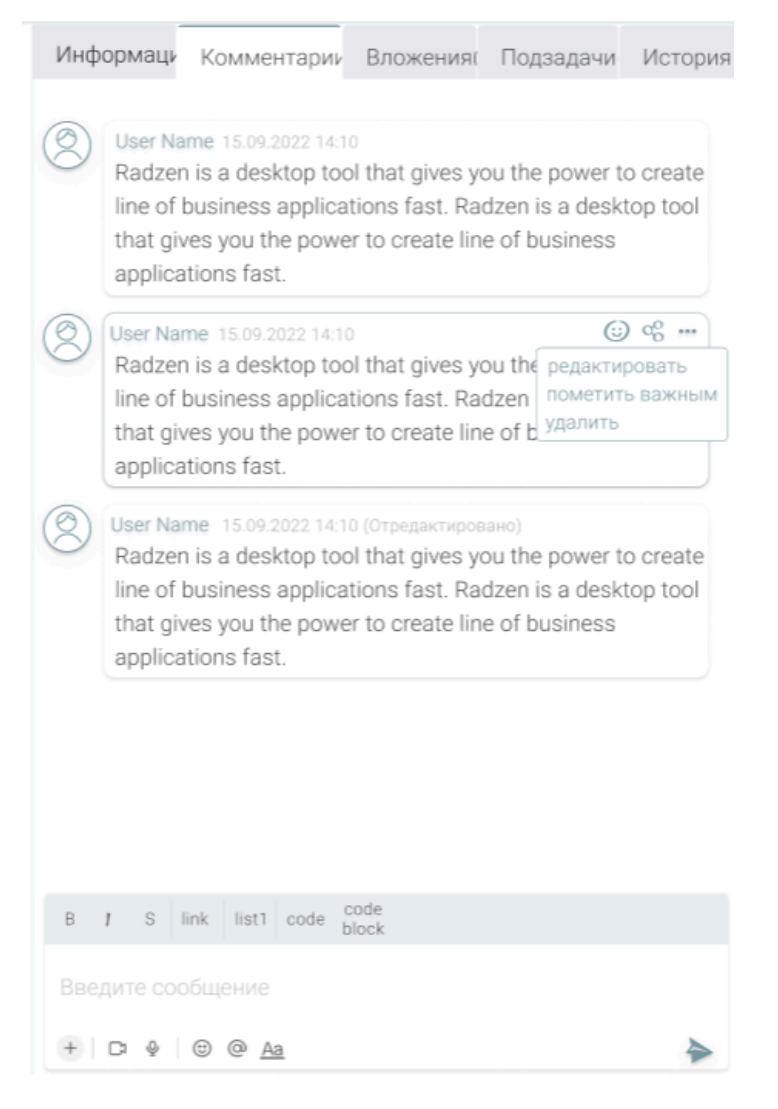

Комментарий можно пометить важным, в результате чего он выделяется обводкой. К комментарию можно добавить реакцию (смайл)

• **Вложения** - дает возможность прикрепить к задаче файлы, Прикрепить имеющийся на компьютере файл можно двумя способами: перетаскиванием или через проводник

|   |       |       |                             |                                         | _          |     | X    |
|---|-------|-------|-----------------------------|-----------------------------------------|------------|-----|------|
|   | Инфор | омаци | Комментарии                 | Вложения                                | Подзадачи  | Ист | ория |
| > | Тип   | Назв  | ание                        | Дата                                    | добавления |     |      |
|   | Ì.    | name  | e1.csv                      | 14.11                                   | 2022 10:30 | ٢   |      |
|   | ì     | name  | e1.pdf                      | 14.11                                   | 2022 10:30 | ٢   |      |
|   |       | name  | e1.docx                     | 14.11                                   | 2022 10:30 | ٢   |      |
|   |       |       |                             |                                         |            |     |      |
|   |       |       | Перетаще ил<br>чтобы прикре | и <mark>выберите</mark><br>епить файл к | задаче     |     |      |

• **Подзадачи** - в этом разделе можно создать вложенные задачи. вложенные задачи не отображаются на доске в качестве отдельных задач в виде карточек или элементов списка, но их можно увидеть из основной задачи

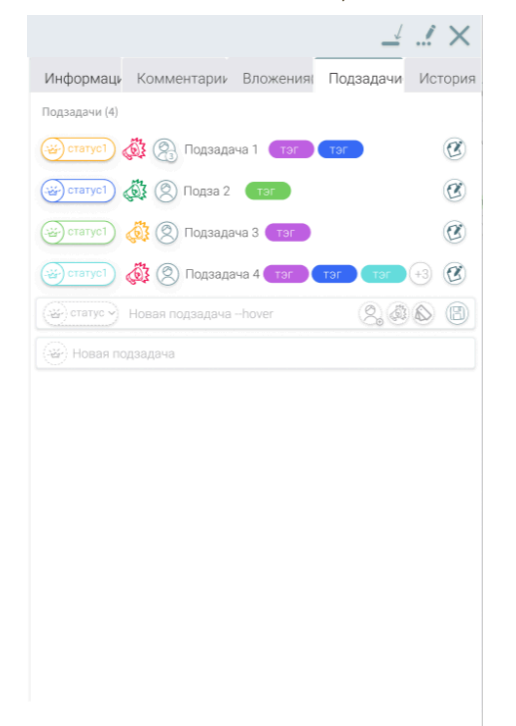

• *История* - история изменений задачи (граф переходов и ниже список записей истории, новые вверху)

| State Graph                       |                        |
|-----------------------------------|------------------------|
| New Implementation started Active |                        |
| History                           |                        |
| ~ Older                           |                        |
| А артем added Child link          | <b>ن</b><br>10.06.2022 |
| А артем added Child link          | <b>ن</b><br>09.06.2022 |
| А артем made field changes        | 09.06.2022             |
| А артем added Child link          | <b>ن</b><br>09.06.2022 |
| артем added Child link            | <b>ن</b><br>09.06.2022 |
| артем added Child link            | Ø<br>09.06.2022 -      |

## Возможные действия над задачей

Для вызова контекстного меню необходимо навести курсор мыши на задачу и нажать на иконку три точки

| 19656 Длинное название<br>задачи с переносом на  | н Новая задача |
|--------------------------------------------------|----------------|
| несколько строк чтоб было понятно как это должно | печать         |
| выглядеть, если кто-то очень<br>любит писать     | поделиться     |
| οκ)κ)κ                                           | в беклог       |
| tag tag very-very-very-long-tag                  | удалить        |
| €6/8 04                                          | 2 ال           |

также можно открыть задачу и в окне задачи в правом верхнем углу нажать на иконку три точки

| сполни () Тдата создания с) (приор<br>пасть > проект > доска | ритет 🔊 сортиј                                                                                           | ровка 🗸 |                                     | печать<br>поделити<br>в беклог<br>удалить                | БСЯ                                 | <b>•</b> ×          |
|--------------------------------------------------------------|----------------------------------------------------------------------------------------------------|---------|-------------------------------------|----------------------------------------------------------|-------------------------------------|---------------------|
| а, в котором решил описать<br>те прочтения можно было        | Информаци<br>Статус<br>Оценка врем<br>Оценка врем<br>Оч 0 ми<br>Список испо<br>Ос<br>Тэги<br>Дата создан | Коммен  | тарии<br>Тип з<br>Факти<br>(0)<br>К | Вложения(<br>адачи<br>тип1 ><br>ическое врем<br>Оч О мин | Подзадачи<br>Приоритет<br>(() низки | История<br>ло<br>ий |

возможные действия:

поделиться - скопировать ссылку на текущую задачу

в беклог - переводит задачу в беклог

*удалить* - задача удаляется

## Вид Доска

В верхней части меню располагаются виды отображения задач внутри проектов и досок. Между ними можно переключаться, и в результате этого меняется вид отображения задач. При выбранном виде - *доска*, все задачи отображаются в виде карточек располагающихся в своей колонке статуса.

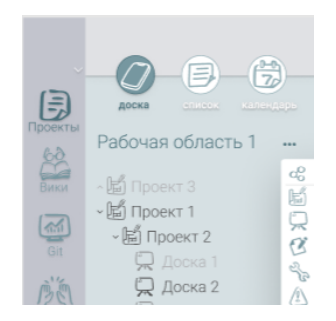

Для того чтобы *добавить новый статус*, необходимо нажать на иконку плюса в строке статусов конце списка и ввести имя нового статуса (инлайн) либо по иконке плюс на выбранной доске и введя название статуса в модальном окне.

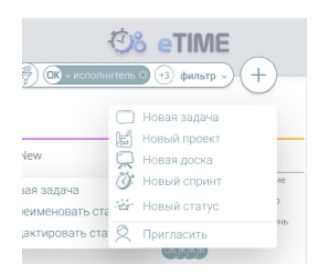

*Для редактирования статусов* в контекстном меню, вызываемым по клику на иконку три точки на статусе (либо пкм) необходимо выбрать переименовать статус и ввести новое название статуса

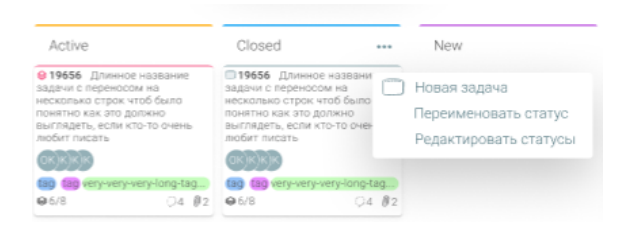

Каждая задача на доске по умолчанию (без дополнительно выбранных фильтров и сортировок) выводится в соответствии с сохраненной ей позицией, эта позиция может быть изменена, для этого необходимо задачу переместить вниз или вверх в рамках одного статуса, либо перенести в другой статус и расположить между желаемыми элементами либо в начала/в конце списка. В случае если выбраны сортировка или фильтр для упрощения таск перемещается в начало колонки карточек

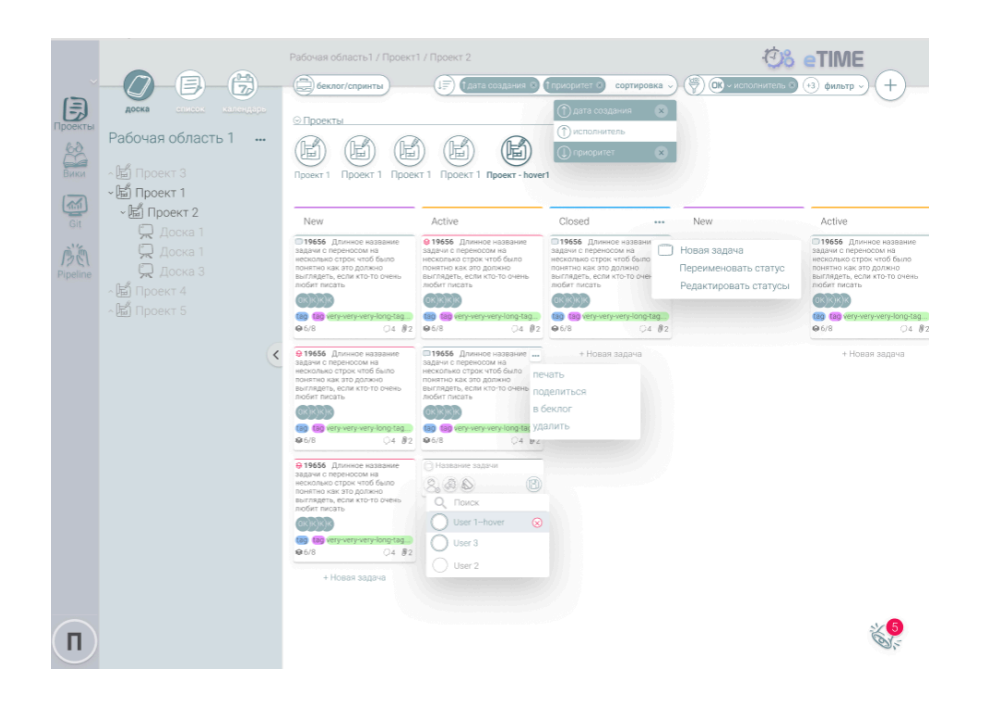

В случае когда в меню дерева выбран проект или рабочее пространство, то на экране отображаются задачи со всех досок в рамках выбранного проекта и вложенных в него проектов либо всех досок в случае выбранного рабочего пространства. При этом в строке статусов в ряд отображаются статусы со всех досок (с горизонтальным скроллом), а задачи с одинаковым названием статусов даже в случае разных досок располагаются в одной колонке (при этом в верхней части карточки задачи добавляется строка с хлебными крошками расположения таска - на всех карточках всех статусов). Статусы не содержащие задач не отображаются (отображаются только если выбрана 1 доска). При попытке перенести задачу (когда зажата лкм для переноса таска) отображаются статусы только той доски к которой принадлежит таск, даже не содержащие задач. в задачах отображаются хлебные крошки источника задачи (доска). На борде можно создать новую задачу (выбрав доску) В случае когда в меню выбран проект или рабочее пространство на экране отображается элемент со списком дочерних проектов (первый уровень вложенности) при нажатии на один из которых переходим в этот проект

### Drag n Drop карточек задач

На доске карточки задач можно перетаскивать как между столбцами (статусами), меняя тем самым статус задачи, так и внутри одного столбца (статуса), меняя тем самым порядковый номер отображения задачи.

В начале перетаскивания (при зажатой ЛКМ) карточка пропадает из места своего первоначального нахождения. При этом в месте вставки отображается призрак элемент с 0% прозрачностью. место вставки призрака карточки определяется по левому верхнему углу карточки.

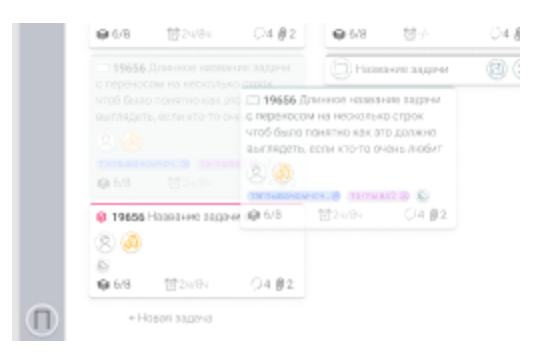

На доске при отсутствующих фильтрах и сортировках карточки меняет свой порядковый номер в соответствии с порядком элементов в столбце.

При включенной сортировке - перетаскивание карточек недоступно.

При включенной фильтрации - перетаскивание и ордеринг - доступны

При виде проект - перетаскивание и ордеринг доступны, но когда начинаем перетаскивание скрываются все статусы не относящиеся к задаче

# Вид Список

Вид списком повторяет все функциональные возможности, доступные на виде доской с одной лишь разницей что задачи отображаются не в виде карточек на доске, а в виде элементов списка

|          |                                     | Рабочая областъ1 / Проект1 / Проект 2                                                                                                    | 08                  | eTIME                                   |
|----------|-------------------------------------|----------------------------------------------------------------------------------------------------|---------------------|-----------------------------------------|
| a        |                                     | (17) (дата создания С Прикоритет С сортировка -)                                                                                                    | 🦃 💽 – исполнитель 8 | ) (+3 фильтр ~) (+)                     |
| Проекты  | доска список календарь              | 😔 Проекты                                                                                                    |                     |                                         |
| 60       | Рабочая область т                   | E E E E                                                                                                    |                     |                                         |
| Вики     | ~ іі́а Проект 3<br>- кії́а Проект 1 | Проект 1 Проект 1 Проект 1 Проект 1 Проект - hover1                                                                                                    |                     |                                         |
| Git      | √ы Проект 2                         | ✓ Доска 1 Лянв 16 янв. (Задачс 16)                                                                                                    | 164                 |                                         |
| m) (m)   | 💭 Доска 1                           |                                                                                                    | C Hos               | зая задача                              |
| Pipeline | 💭 Доска 3                           | л Доска 2 Пянв 16 янв. (Задачс 16)                                                                                                    | Per                 | еименовать статус<br>актировать статусы |
|          | ∧ 🖆 Проект 4                        | 19234 Длинное название задачи с переносом на несколько строк чтоб было понятно как это<br>19734 Плиниса изгалания задачи с дереносом на несколько строк чтоб было понятно как это |                     | (S) craruel )                           |
|          |                                     | 19204 длинное название задечи с перекосом на несколько строк чтоб было понятно как это                                                                                            |                     | (a) cratycl v ···                       |
|          | <                                   | 19234 Длинное название задачи с переносом на несколько строк чтоб было понятно как это                                                                                            |                     | (2) ctatyc1 ~)                          |
|          |                                     | 19234 Длинное название задачи с переносом на несколько строк чтоб было понятно как это                                                                                            | 🖧 🛞 🔐 Tar           | 😸 статус1 • •••                         |
|          |                                     | 19234 Длинное название задачи с переносом на несколько строк чтоб было понятно как это                                                                                            | 🖓 🖓 тэг тэг         | 😂 статус2 ->                            |
|          |                                     | 19234 Длинное название задачи с переносом на несколько строк чтоб было понятно как это                                                                                            | 🖓 🖓 ன Tar           | 避 статус2 🗸 🚥                           |
|          |                                     | Э 19234 Длинное название задачи с переносом на несколько строк чтоб было понятно как это                                                                                          | 🖓 🖓 тэг тэг         | статус3 • •••                           |
|          |                                     | 19234 Длинное название задачи с переносом на несколько строк чтоб было понятно как это                                                                                            |                     | eratyc3 ····                            |
|          |                                     | Длинное название задачи с переносом на несколько строк чтоб было понятно как это                                                                                                  | (A) (T3F)           | (a) craryc3 - ···                       |
|          |                                     | + Новая задача                                                                                                    |                     |                                         |
|          |                                     | ✓ Доска З 1янв 16 янв. (Задач: 16)                                                                                                    | 104                 | 44 324                                  |
|          |                                     |                                                                                                    |                     |                                         |
|          |                                     |                                                                                                    |                     | **5                                     |
|          |                                     |                                                                                                    |                     | D'                                      |

# Wiki

## Страница «Wiki»

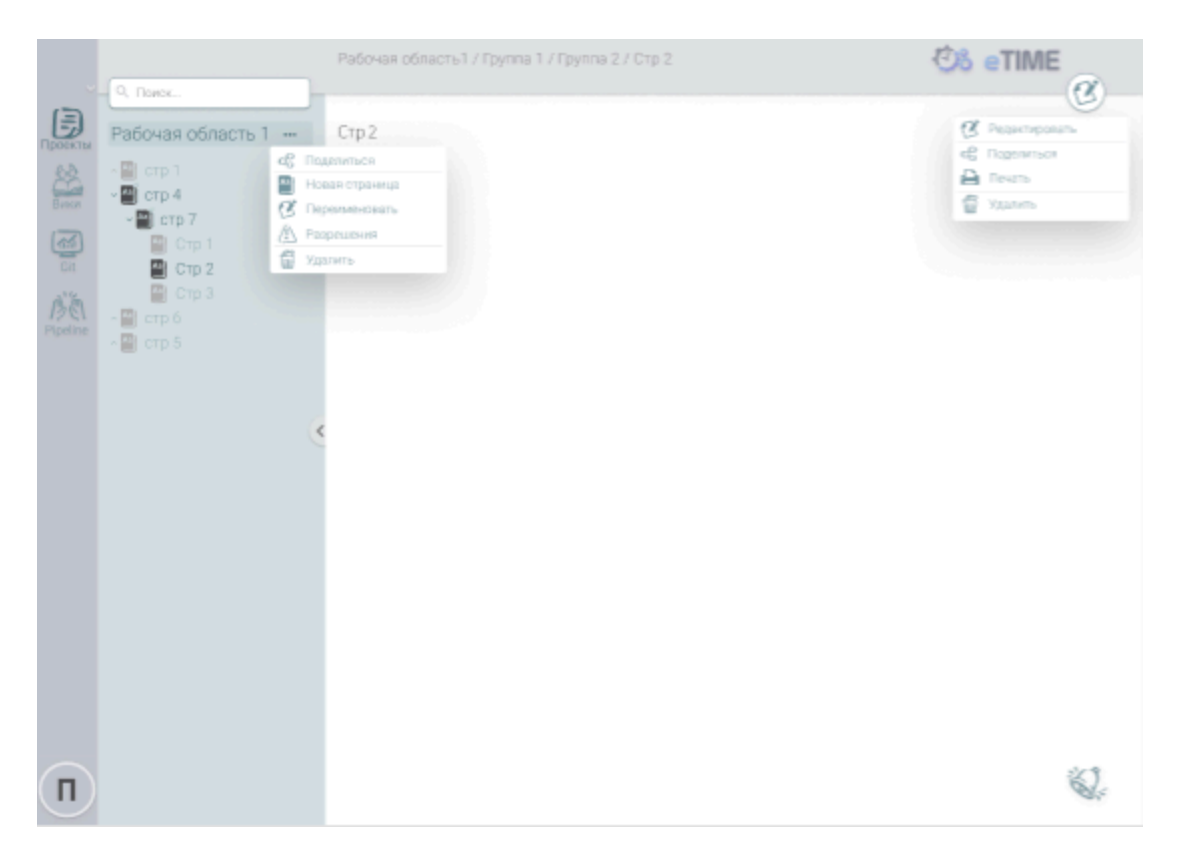

Wiki — важный элемент продукта eTime. Это база знаний проекта или компании, состоящая из вложенных друг в друга страниц. Вложенность позволяет создать страницы и разделить их по группам, проектам или командам. С помощью полноценного текстового редактора, который поддерживает Markdown синтаксис и неограниченного количества знаков гораздо проще изложить свои мысли, описать документацию или подробно рассказать о планах компании. Элемент <u>"Поле «Поиск»"</u> - Помогает найти нужную страницу/группу страниц. При клике ЛКМ на поле "Поиск", при вводе данных в поле, страницы будут сортироваться по совпадению символов - слов

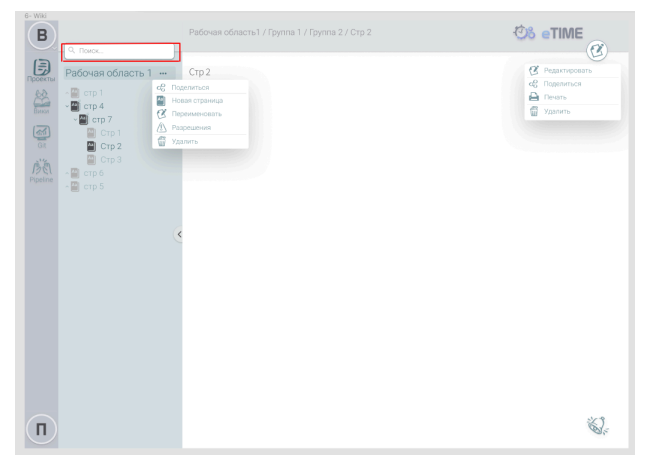

Элемент <u>"Хлебные крошки в хедере"</u> - Вид навигации который отображает путь от главной страницы до той, на которой сейчас находится пользователь и осуществляет быстрый переход к прошлой странице.При клике ЛКМ на нужную нам страницу/группу происходит переход на неё и пропадает название страницы/группы которая ниже по иерархии.

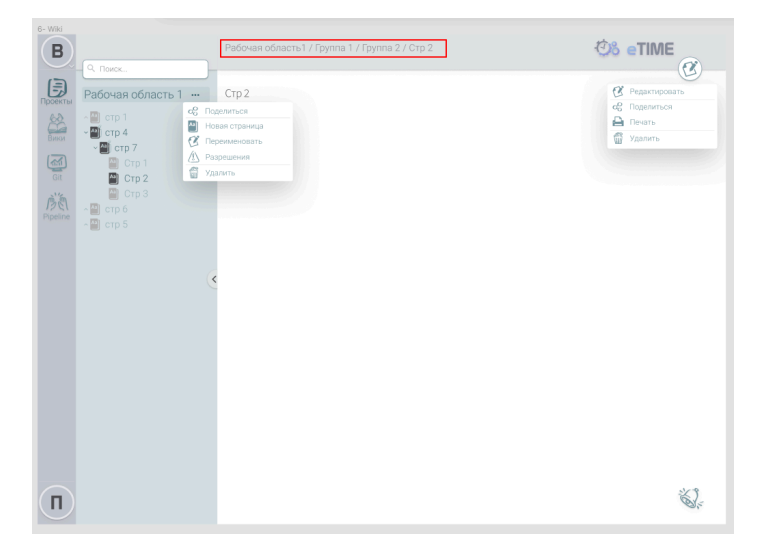

Элемент " "Троеточие" рядом с названием "Рабочей области" " - Выпадающий список с кнопками «Поделиться», «Новая страница», «Переименовать», «Разрешить», «Удалить».

При клике ЛКМ на "Троеточие" откроется выпадающий список кнопками.

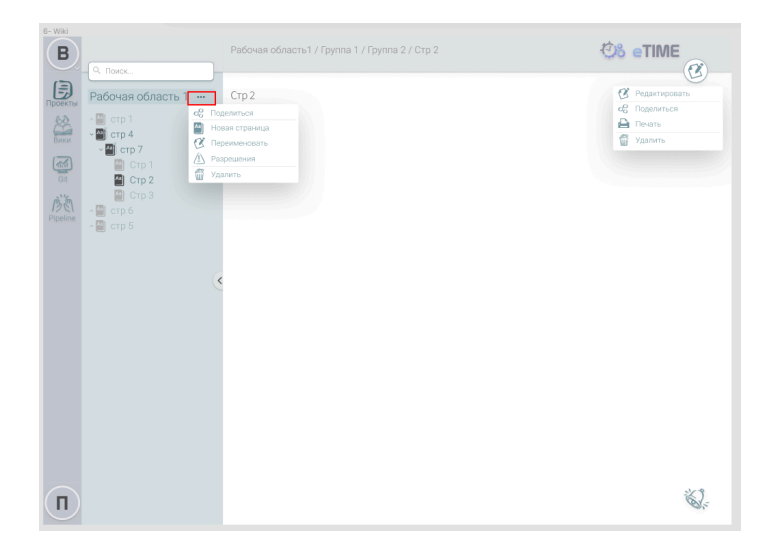

Кнопка "Поделиться" - Можно поделиться " Wiki рабочей области". При клике на кнопку "Поделиться" копируется ссылка на текущую страницу, которую можно впоследствии вставить.

Кнопка "Новая страница" - Можно создать новую страницу. При клике на ЛКМ на кнопку "Новая страница" открывается окно <u>«Создать страницу»</u>.

Кнопка "Переименовать" - Можно переименовать страницу Wiki. При клике ЛКМ на кнопку "Переименовать" откроется окно "Переименовать Wiki страницу"

Кнопка "Удалить" - При клике ЛКМ на кнопку "Удалить" происходит удаление страницы Wiki

# <u>Окно «Создать новую страницу»</u>

| B               |                                                                   |                                                                     | % eTIME                                                                                |
|-----------------|-------------------------------------------------------------------|---------------------------------------------------------------------|----------------------------------------------------------------------------------------|
| Проекты         | Рабочая область 1<br>∧ ☐ стр 1<br>~ ☐ стр 4<br>~ ☐ стр 7          | Группа 2                                                            | <ul> <li>Редактировать</li> <li>Поделиться</li> <li>Печать</li> <li>Удалить</li> </ul> |
|                 | <ul> <li>Стр 1</li> <li>Стр 2</li> </ul>                          | Создать новую страницу 🛛 🗙                                          |                                                                                        |
| Git<br>Pipeline | <ul> <li>Ш Стр 3</li> <li>^ Ш стр 6</li> <li>^ Ш стр 5</li> </ul> | Директория<br>Рабочая область1 / Стр4 / Стр7 /<br>Название страницы |                                                                                        |
|                 |                                                                   | СОХРАНИТЬ                                                           |                                                                                        |
|                 |                                                                   |                                                                     |                                                                                        |
|                 |                                                                   |                                                                     |                                                                                        |
|                 |                                                                   |                                                                     | ~~~~~~~~~~~~~~~~~~~~~~~~~~~~~~~~~~~~~~                                                 |

На экране «Создать страницу» есть поле "Название страницы", кнопка "Создать" и кнопка "Отменить".

## Страница «Редактирование»

Функционал позволяет отредактировать ранее сохраненный текст вики страницы. Для придания визуализации тексту редактор поддерживает markdown редактор и быстрые элементы в верхней панели редактирования текста

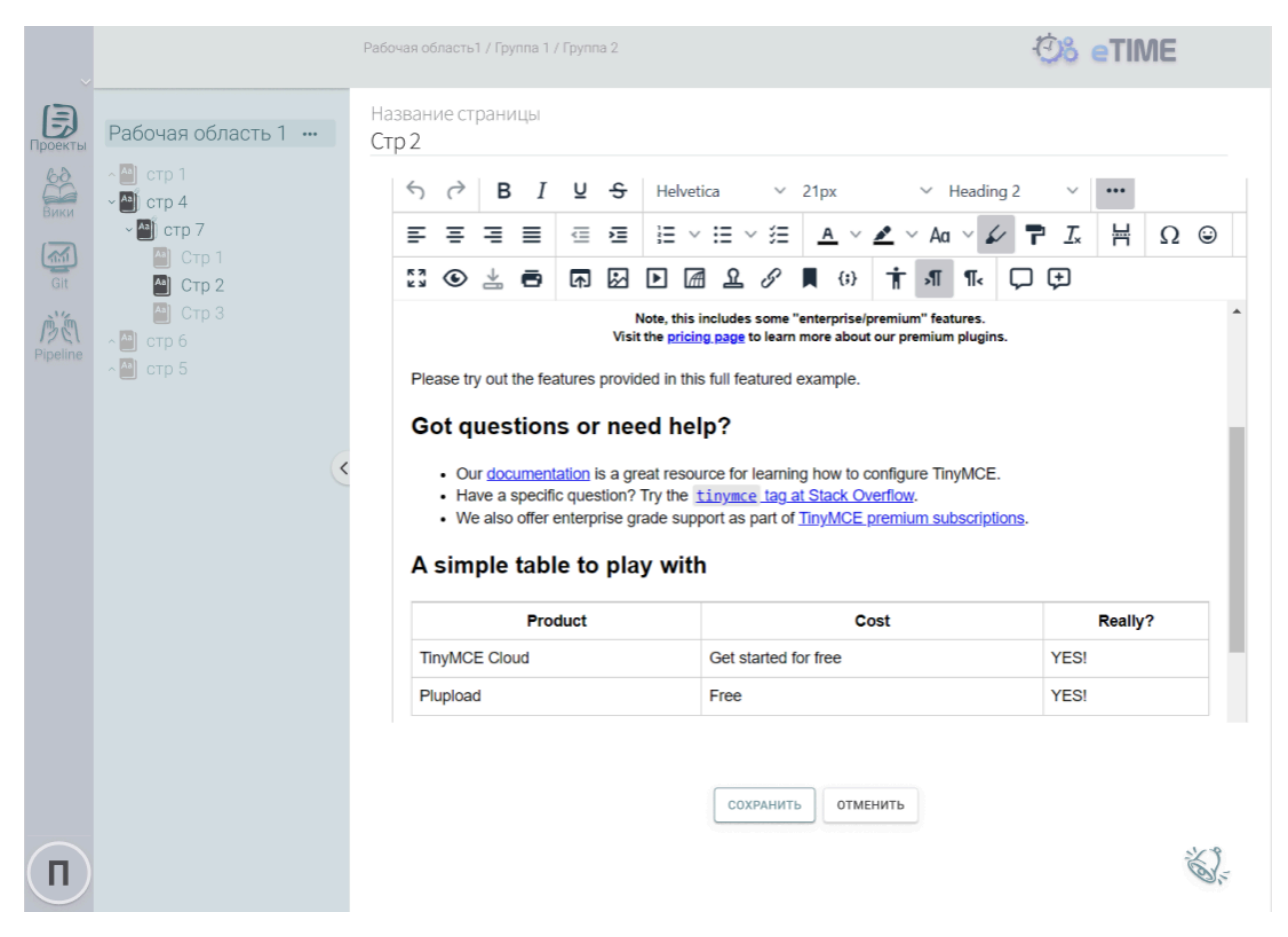